คู่มือการให้บริการ e-Services ประชาชน สำหรับเจ้าหน้าที่ องค์การบริหารส่วนตำบลหนองกอมเกาะ

# สารบัญ

|                                                                 | หน้า |
|-----------------------------------------------------------------|------|
| ๑. การเข้าหน้าเว็บไซต์ e-Services Center                        | ୭    |
| ๒. งานบริการเพื่อประชาชน                                        | តា   |
| ๒.๑ การให้บริการ แจ้งเรื่องร้องเรียน                            | តា   |
| ๒.๒ การให้บริการ แบบคำร้องทั่วไป                                | ଝ    |
| ๒.๓ การให้บริการ คำร้องขอรับบริการจัดเก็บขยะมูลฝอย              | ଣ୍ୟ  |
| ๒.๔ การให้บริการ ลงทะเบียนคนพิการ                               | ಡ    |
| ๒.๕ การให้บริการ ลงทะเบียนรับเงินเบี้ยยังชีพผู้สูงอายุ          | ୭୦   |
| ๒.๖ การให้บริการ ลงทะเบียนอุดหนุนเด็กแรกเกิด                    | ଭଭ   |
| ๒.๗ การให้บริการ จดทะเบียนพาณิชย์                               | ୭୭   |
| ๒.๘ การให้บริการ ขอหนังสือรับรองสิ่งปลูกสร้างอาคาร              | ୭୯   |
| ๒.๙ การให้บริการ ขอหนังสือรับรองสิ่งปลูกสร้าง                   | වෙ   |
| ๒.๑๐ การให้บริการ คำร้องขอความอนุเคราะห์น้ำเพื่ออุปโภค – บริโภค | ୭ଜ   |

#### ๑. การเข้าหน้าเว็บไซต์e-Services Center

๑.๑ เปิดโปรแกรม browser

๑.๒ พิมพ์ URL ของเว็บไซต์ www.nongkomkor.go.th และคลิก Enter

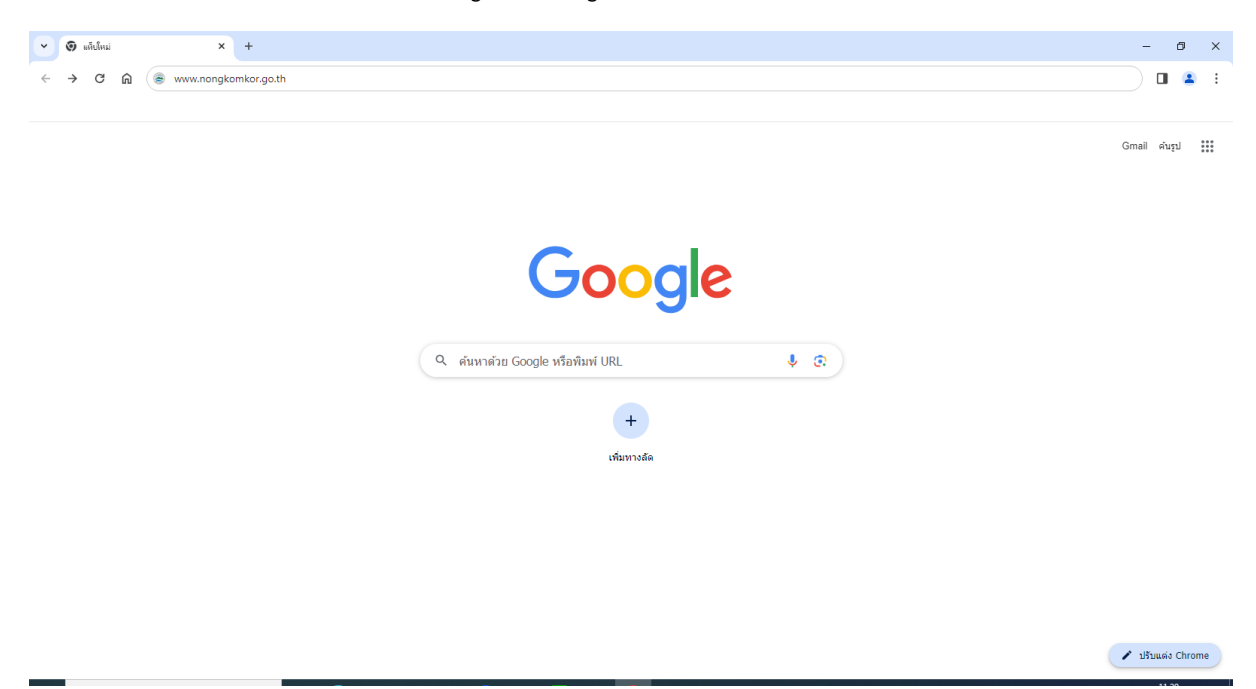

#### รูปภาพแสดงการกรอก URL ของเว็บไซต์ <u>www.nongkomkor.go.th</u>

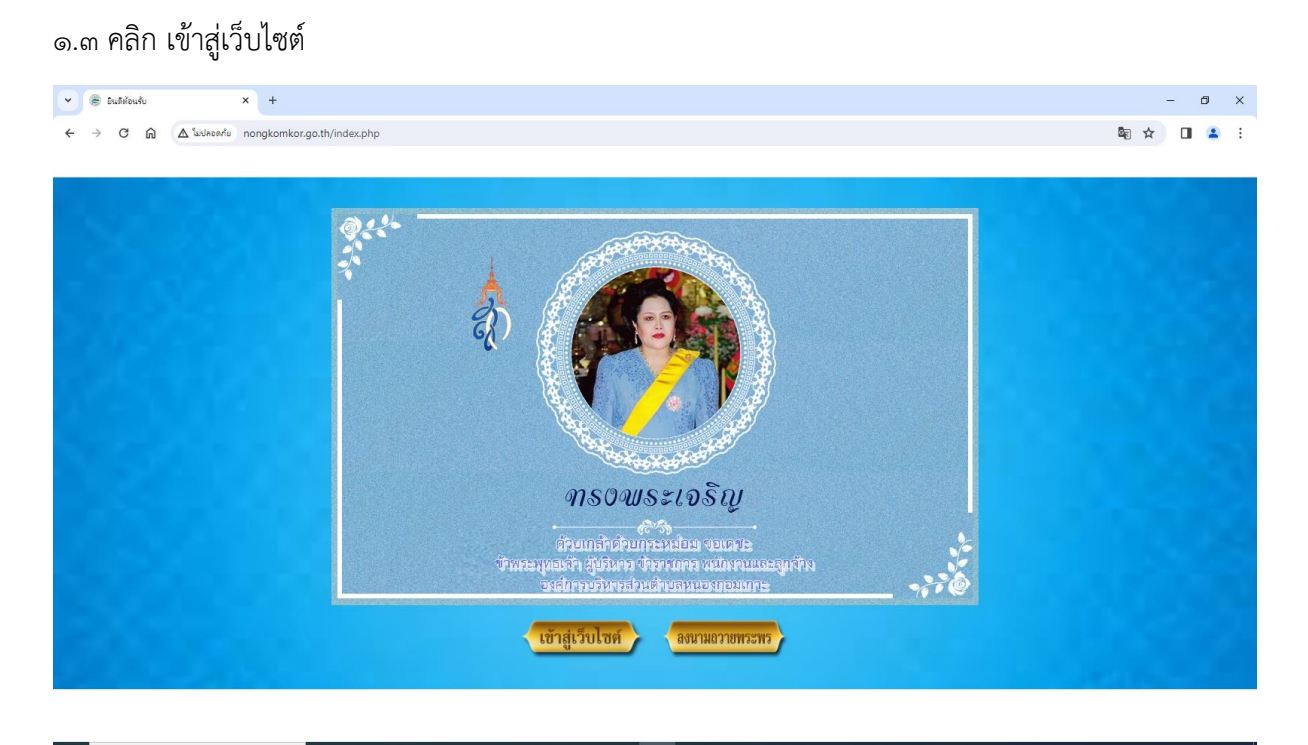

รูปภาพแสดงหน้าเว็บไซต์ www.nongkomkor.go.th

๑.๔ เข้าสู่หน้าเว็บไซต์องค์การบริหารส่วนตำบลหนองกอมเกาะ

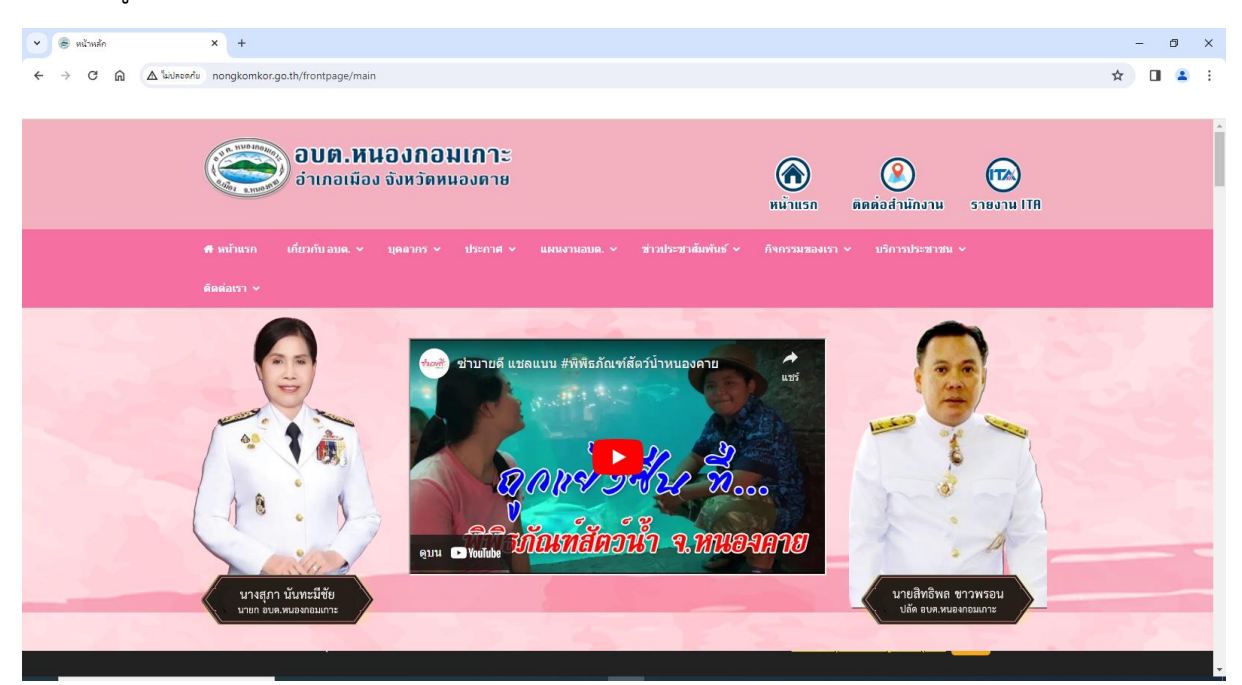

รูปภาพแสดงหน้าเว็บไซต์ <u>www.nongkomkor.go.th</u>

๑.๕ เลื่อนลง และคลิกที่ "E-Services " บริการประชาชนออนไลน์

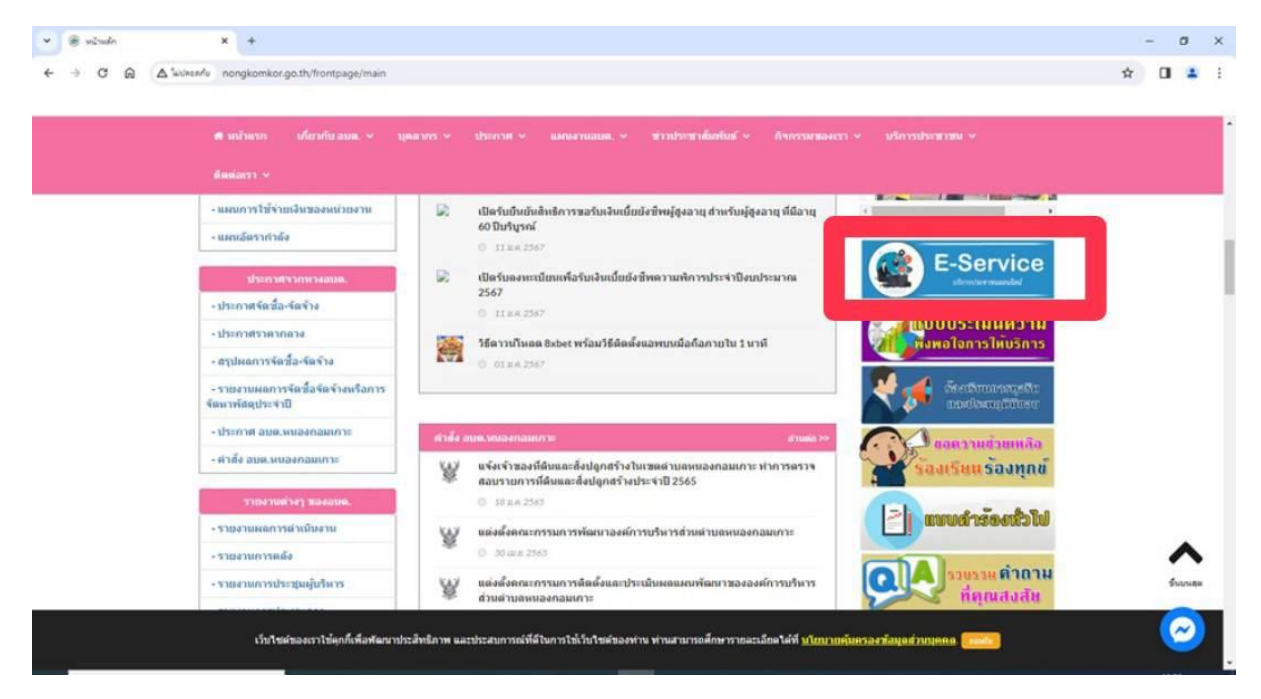

รูปภาพแสดง menu E-Services

#### ๑.๖ เข้าสู่หน้าเมนู E-Services

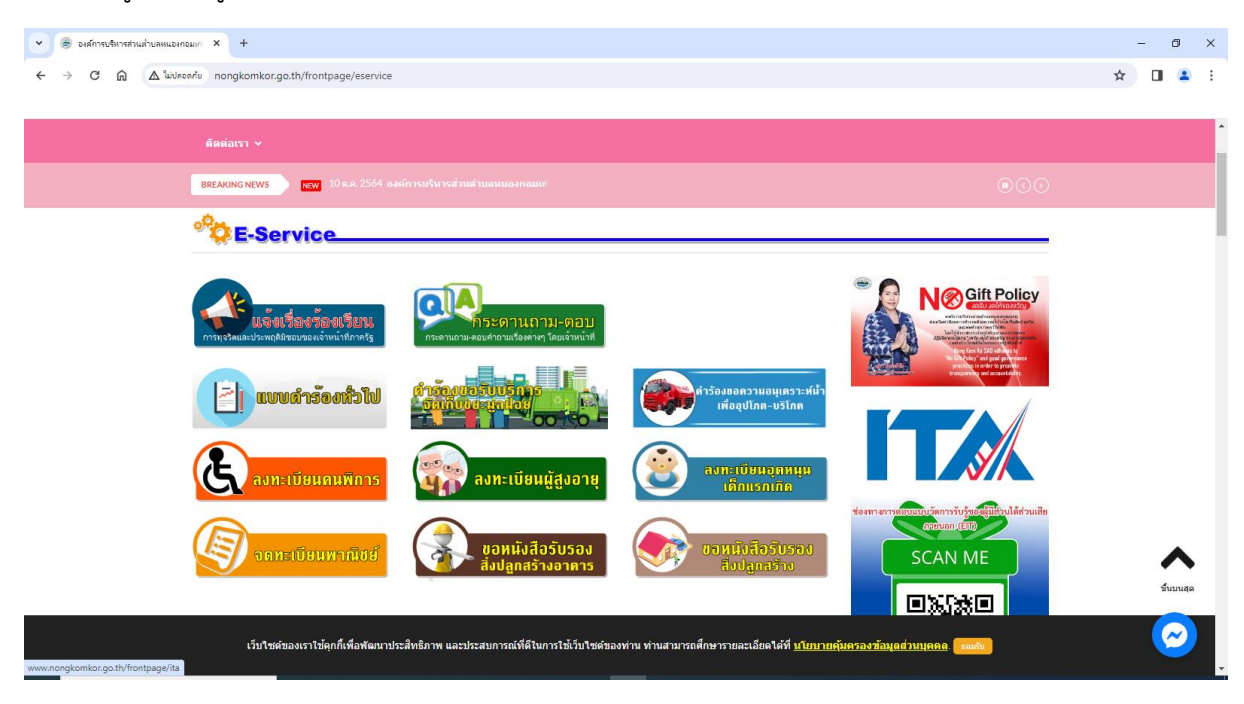

รูปภาพแสดงหน้าเว็บไซต์ e-Service

๒. งานบริการเพื่อประชาชน

#### ษ.๑ การให้บริการ แจ้งเรื่องร้องเรียน

| <ul> <li>Ballenberdeubausseur: X +</li> </ul>                                                                                                    | - ø x   |
|----------------------------------------------------------------------------------------------------|---------|
| ← → C Q Δ Weeker nongkomkor.go.th/frontpage/eservice                                                                                             | x 0 🛓 i |
|                                                                                                    |         |
|                                                                                                    |         |
| 📴 10 1.4.2514 sederateber of natrianeousname dramalier feetienneses in dear velogation 0.02-407195 fai 002-467195 f. Mait rengioniert 💿 🔿 🔿      |         |
| Contraction Contraction Contraction                                                                                                    |         |
|                                                                                                    |         |
|                                                                                                    |         |
|                                                                                                    |         |
| ระกับระเรณแรงแรงระบบสามาระการการการการการการการการการการการการการก                                                                               |         |
|                                                                                                    |         |
| 🧿 ลงทะเบียนคนพการ 🥡 ลงทะเบียนผู้สูงอายุ 🛞 ลงทะบบบนอุลุลหนุม                                                                                      |         |
| terre erre andrigen tilder uter                                                                                                    |         |
|                                                                                                    |         |
|                                                                                                    |         |
| เร็กให้เข้าสงการไม้คกให้สังสอกประสิทธิภาพ และประมบการณ์ที่สีโหการให้เว็บใหต่ของห่าน ห่านสามารถศึกษารกละเอ็กสได้ที่ บริเภทเพิ่มตรองห่วมแต่สามารถค | $\odot$ |
| www.zongkomkor.go.tk/frontpage/comptain                                                                                                    |         |

| G [n] A landra.                               |                                                                                                    |              |
|-----------------------------------------------|----------------------------------------------------------------------------------------------------|--------------|
|                                               | sriu nongkomkor.go.th/frontpage/complain                                                                                                    | \$           |
|                                               | ดีผต่อเรา →                                                                                                    |              |
|                                               | 🛚 😹                                                                                                    |              |
|                                               |                                                                                                    |              |
|                                               | แบบพอรมแจงเบาะแลการกระทาผด และบระพฤดมขอบ                                                                                                    |              |
|                                               | องค์การบริหารส่วนด่าบลหนองกอมเกาะ ได้จัดทำแบบฟอร์มแจ้งเบาะแสการกระทำผิด และประพฤติมีชอบ กรณา<br>กรอกข่อมูลที่เป็นจริง โดยต้องไม่เป็นข่อความที่ไส้ร้ายป้ายสีให้ใครเดือดร้อน และไม่พาดพิงกึ่งใครโดย ไม่เป็น<br>ความจริง หากท่าน ประสงค์จะแจ้งเบาะแสการกระทำผิด และประพฤติมีชอบ ท่านต้องระบุย้อะบามสุกุล (ลยมัดร<br>ประชาชน ปริงกัด ทริธ อ-ศาลิโเบอริโทสต์ที่ชองท่านจริงเท่านั้น โยตออกรถะก่อมูลได้เกี่ยวกังนิดการกิจไม่ได้<br>ทางระบบจะจัดเก็บข่อมูล ของท่านไว้เป็นความลับ ทั้งนี้ หากเรื่องราวในคำร่องไม่เป็นความจริง ท่านยินดีรับผิดชอบ<br>ทั้งหางแพ่งและทางอาญาหากจะพึ่งมี                                                                                                    | ,            |
|                                               | ส่วนที่ 1 ข้อมูลทั่วไปของผู้แจ้งเบาะแสการกระทำผิด และประพฤติมีชอบ                                                                                                    | -            |
|                                               | ชื่อ-นามสกุล :                                                                                                    |              |
|                                               | เลขที่มัตรประชาชน : ช่วงอายุ : - เมือก ช่วงอายุ - +                                                                                                    |              |
|                                               | ที่อยู่ :<br>สายสารการแบบบนวัดการวันรู้แต่รู้มีใหม่ได้ระเบ                                                                                                    | สีย          |
|                                               | SCAN ME                                                                                                    |              |
|                                               |                                                                                                    |              |
|                                               |                                                                                                    | 1            |
| งแนาขมสการกระทำมืด และประ                     | nel × +                                                                                                    | _            |
| นับบารแสการกรรหไามิด และประ<br>C 🍙 🔺 ในปลอง   | mm <sup>2</sup> × +<br>en/u nongkomkor.go.th/frontpage/complain                                                                                                    | -            |
| ชีนบารแสการกระหำมือ และประ<br>C ଲิ 🏾 🛆 ในปลอง | wn/ × +<br>wn/ ongkomkor.ga.th/frontpage/complain                                                                                                    | -<br>* 0     |
| čiunzuannenesihila uazutez<br>C ଲ 🛆 uidnee    | mr,≓ × +<br>สก็ข nongkomkor.go.th/frontpage/complain<br>ศ หน้าแรก เกี่ยวกับ.อบด.∨ บุคลากร∨ ประกาศ ∨ แคบงานอบด.∨ ส่วยประสาสัมพับธ์ ∨ กิจกรรมสองเรา ∨ บริการประสารท ∨                                                                                                    | -<br>* 0     |
| ในบารมงการกระทำมัด และประ                     | หญ่ × +<br>สชิ nongkomkor.go.th/frontpage/complain<br>สริงหวันแรก เป็นวกับอมด. ∨ บุตลากร ∨ ประกาส ∨ แผนงานอนด. ∨ ช่าวประชาสัมกับย์ ∨ กิจกรรมของเรา ∨ บริการประชาชน ∨<br>ผิดต่อเรา ∨                                                                                                    | -<br>\$      |
| Runtuannentaihilia uatuta                     | mm; × +<br>สกิ nongkomkor.go.th/frontpage/complain<br>ศ หน้าแรก เกี่ยวกับ.อบด. ∨ บุคลากร ∨ ประกาศ ∨ แคบงานอบด. ∨ ช่าวประชาสัมพับธ์ ∨ กิจกรรมของเรา ∨ บริการประชาวชน ∨<br>ศิตต์อเรา ∨<br>เสือต่อเรา ∨<br>เสื่วนที่ 2 ราบอะเบียดการติดต่อประสานงาน                                                                                                    | -<br>* 0     |
| deurstummenteihille webbe                     | หญ่ × +<br>สถ้ nongkomkor.go.th/frontpage/complain<br>สิ หน้าแรก เป็นวกับ อมด. ∨ บุตลวกร ∨ ประกาส ∨ แผนงานอมด. ∨ ช่ววประชาฒิกรับธ์ ∨ กิจกรรมของเรา ∨ บริการประชาชน ∨<br>ผิดต่อเรา ∨<br>ส่วนที่ 2 รายละเอียดการดิดต่อประสานงาน<br>ต้องการไม่ดีตต่อกับเร็จไม่ :                                                                                                    | -<br>* 0     |
| Seurosummenhäs usote                          | ณณ์ × +<br>คริต nongkomkor.go.th/frontpage/complain<br>ศ หน้ามรก เกี่ยวกับ อมด. × บุคลากร ประกาศ × แผนงานอนอ. × ช่าวประชาสัมพับธ์ × กิจกรรมของเรา × บริการประชาชน ×<br>ศิลส์สเรา ×<br>ศิลส์สเรา ×<br>ศิลปการโห้ดีดต่อกอื่นหรือไป: :                                                                                                    | , ⊂          |
| aurzummenteihilis weite<br>C A Autor          | หญ่ × +<br>สถิ กอกgkomkor.go.th/frontpage/complain<br>ศ หน้าแรก เกี่ยวกับ อมด. ∨ บุตลากร ∨ ประกาส ∨ แผนงานอมด. ∨ ช่าวประชาสัมตรับร์ ∨ กิจกรรมของเรา ∨ บริการประชาวชน ∨<br>ศัสส์อเรา ∨<br>ศัสวนที่ 2 รายละเอียดการติดต่อประสานงาน<br>ต้องการให้ติดต่อกลับบร้องไป :                                                                                                    | -<br>* 0     |
| aureummennenhän usette                        | พง( × +<br>แต้ง nongkomkor.go.th/frontpage/complain<br>ศึ หน้าแรก เกี่ยวกับ อมแ. × บุคลากร ประกาส × แผนงานอนต. × ช่าวประชาส์แก้นับร์ กิจกรรมของเรา × บริการประชาวณ ×<br>ศิลส์อเรา ×                                                                                                    | , -<br>, ☆ □ |
| Beurbeunnenschlus webe                        | มทะ × +<br>แสด กอกgkomkorgath/frontpage/complain<br>สิ.มเว็มรก เกี่ยวกับ อมล. × บุลลากร ประกาศ × แผนงานอมล. × ช่าวประชาสมัยทับย์ × กิจกรรมของเรา × บริการประชาวม ×<br>ผัสส่องรา ×<br>ผัสส่องรา ×<br>ผ้องการให้เดีลต่อกอับบรือไประสานงาน<br>เสื่องการให้เดีลต่อกอับบรือไประสานงาน<br>เสื่องการให้เดีลต่อกอับบรือไประสานงาน<br>เสื่องการให้เดีลต่อกอับบรือไประสานงาน<br>เสื่องการให้เดีลต่อกอับบรือไประสานงาน<br>เสื่องการให้เดีลต่อกอับบรือไประสานงาน<br>เสื่องการให้เดีลต่อกอับบริยาม (ส่องการ<br>ช่องมางที่ห่านเสืองการให้เดีลต่อกอับ : ) สมส์อา่งการ<br>ช่องมางที่ห่านเสืองการให้เดีลต่อกอับบริยาม<br>เปิดการแล้งการให้เดีลต่อการแจ้งบระแสการกระทำผิด และประพฤติมีชอบ<br>เปิดกร้องเรียน (สือ-นามสฤปองก์กร):<br>วาและเอียล<br>วาและเอียล<br>: X & @ @ @ (+ + ) (* - ) @ @ [= + ] [X]                                                                                                    |              |
| Beurtummenteihlis weite                       | สง<br>สิงหวัยรถ เกี่ยวก็บอมล. < บุลลากร ประกาศ < แผนงานอนล. < ช่วยระชาสัมก์กับย์ < กิงกรรมของเรา < บริการประชาสม <<br>สิงหวัย รายละเอียดการติดต่อประสานงาน<br>ต้องการให้สิดต่อกรมที่ง่าน :                                                                                                    | -<br>* 0     |
| Beurbeunnenschluße weber<br>C A Later         | สงขัง * *<br>สงขักกฎ& * *<br>สงขังกฎ& เกี่ยวกับอนด. × บุคลากร ประกาศ × แผนงานอนด. × ช่าวประชาสมักทับย์ × กิจกรรมของเรา × บริการประชาวย ×<br>สิงส่งเรา ×                                                                                                    | -<br>☆ □     |
| Beurteummenschlus weder<br>C A Ause           | $\begin{aligned} \mathbf{x} \neq \mathbf{x} \\ \text{adv}  \text{nongkomkorgoth/frontpage/complain} \\ \\ \mathbf{x} \text{ where } \mathbf{x} \text{ if an if a use } \mathbf{x} \text{ parameter } \text{ if series } \mathbf{x} \text{ if an if a use } \mathbf{x} \text{ if an if a use } \mathbf{x} \text{ if an if a use } \mathbf{x} \text{ if an if a use } \mathbf{x} \text{ if an if a use } \mathbf{x} \text{ if an if a use } \mathbf{x} \text{ if an if a use } \mathbf{x} \text{ if an if a use } \mathbf{x} \text{ if an if a use } \mathbf{x} \text{ if an if a use } \mathbf{x} \text{ if an if a use } \mathbf{x} \text{ if an if a use } \mathbf{x} \text{ if a use } \mathbf{x} \text{ if a use } \mathbf{x} \text$ | -<br>* •     |
| Beurtummentehlike wede<br>C A A leute         | And x +<br>and nongkomkor.goth/frontpage/complain<br>A มนับมา ปัญวกับอบด. v บุตลากร ประกาศ v แผนงานอบด. v ม่าวประชาสมัยกับย์ v กิงกรรมของปรา v บริการประชาวย v<br>assiars v                                                                                                    | -<br>* 0     |
| Reurtusmentehlike uzble                       | <pre>mv: × +  see nongkomkor.ga.th/frontpage/complain  # ເນັບແກງ ເປັນກັບເວຍ. &lt; ບຸຊຸລາກາ ບ່າວກາສ ບ່າວກາສ ບ່າວກາສ ບ່າວກາສາຍັດທີ່ເປັນ ເປັນຄວາມແລມ ບ່າວກາງສາຍັດທີ່ເປັນ ເປັນກາງປະສາງສາມ ບໍ  # ເບັບແກງ ເປັນກັບເວຍ. &lt; ບຸຊຸລາກາ ບ່າວກາສ ບ່າວກາສ ບ່າວກາສ ບ່າວກາສ ບ່າວກາສາຍ ເປັນຄາງການ ບໍ # ແຕ່ຄາມ ເປັນກາງປະສາງສາຍ ເປັນຄາງ ບໍ່ມີສາງງານ ບໍ່ມີສາງງານ ບໍ່ມີສາງມີສາງງານີ້າມີສາງມີສາງມີສາງມີສາງມີສາມູມສາມູມີສາງງານ ບໍ່ມີສາງງານ ບໍ່ມີສາງມີສາງງານີ້າມີສາງມີສາງມີສາມູມີສາມູມີສາງມີສາງມີສາມູມີສາມູມີສາງມີສາງມີສາມູມີສາມູມີສາມູມີສາງມີມີມີມີ ຄູ່ມີສາມູມ ບໍ່ມີສາງງານ ບໍ່ມີສາງມີສາມູມີສາມູມີມີມີ<br/>ຄູມີມີມີມີມີສາມີມີມີມີມີມີມີມີມີມີມີມີມີມີ</pre>                                                                                                    | -<br>☆ □     |

¢

๒.๑.๑ ส่วนที่ ๑ ข้อมูลทั่วไปของผู้แจ้งเบาะแสการกระทำผิด และประพฤติมิชอบ

๒.๑.๒ ส่วนที่ ๒ รายละเอียดการติดต่อประสานงาน

๒.๑.๓ ส่วนที่ ๓ รายละเอียดการแจ้งเบาะแสการกระทำผิด และประพฤติมิชอบ

๒.๑.๔ เมื่อกรอกข้อมูลเรียบร้อยแล้ว กดส่งคำร้องได้เลย

| 👻 🛞 แจ้แบายแสการกระปามิด และประพฤภั | × +                              |                                                                                                    | - 8 ×   |
|-------------------------------------|----------------------------------|----------------------------------------------------------------------------------------------------|---------|
| ← → C ⋒ ▲ Suideoeniu                | nongkomkor.go.th/fro             | ntpage/complain                                                                                                    | * 🛯 🛎 : |
|                                     | สาหน้าแรก เกี่ยว∂<br>ติดต่อเรา ~ | บ่าอบด. < บุตลากร < ประกาศ < แผนงานอบด. < ส่าวประชาสัมพันธ์ < กิจกรรมสองเรา < บริการประชาสม <                                                                                    | •       |
|                                     | ไฟล์แบบ :                        |                                                                                                    |         |
|                                     | เว็บไซต์ของเราไ                  | องสามรายการ<br>เลือกขึ้งสืองารของเรียน<br>มีอกขึ้งสืองารของเรียน<br>มีอกขึ้งสืองารของมีสู่ไปแกรได้รับใชต์ของก่าน ท่านสามารถอื่านกรายละเอียลได้ที่ หรือการของร้อมแต่งแนดลด (คะคน) | shuusa  |
|                                     |                                  |                                                                                                    | 11:50   |

Ľ

#### ๒.๒ การให้บริการ แบบคำร้องทั่วไป

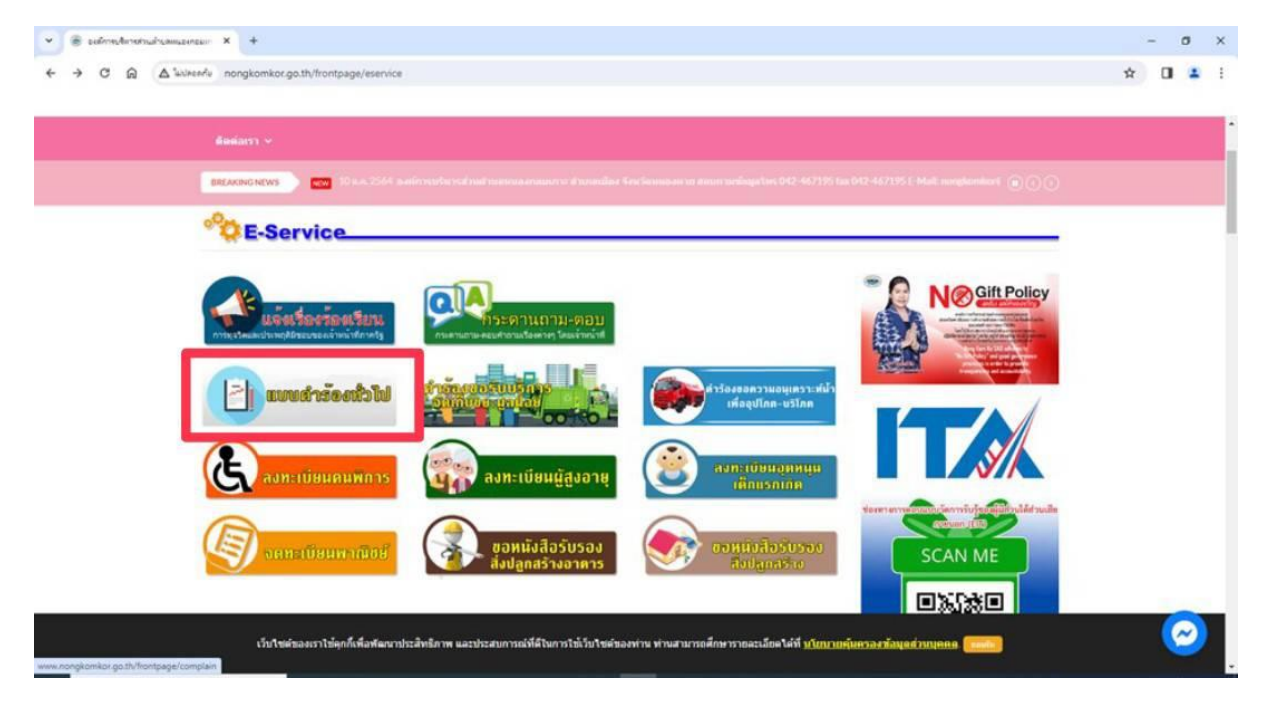

| ⇒ C ⋒ ▲         | kulteerfu nongkomkor.go.th/frontpage/petition                                                                                                    |                                                                                                    |                                                                                                    |
|-----------------|----------------------------------------------------------------------------------------------------|----------------------------------------------------------------------------------------------------|----------------------------------------------------------------------------------------------------|
|                 |                                                                                                    |                                                                                                    |                                                                                                    |
|                 |                                                                                                    |                                                                                                    |                                                                                                    |
|                 |                                                                                                    | In the walter the subject to a 2 - 407 333 tax of 2 - 407 333 2 - Maile, hongeven work III (                                                                                                    |                                                                                                    |
|                 | แบบฟอร์มคำร้องทั่วไป                                                                                                    |                                                                                                    |                                                                                                    |
|                 | แบบคำร้องทั่วไป                                                                                                    |                                                                                                    | у                                                                                                    |
|                 | องค์การบริหารส่วนสำบอหนองกอมมกาะ ได้รัดทำแบบฟอร์บสำร้องทั่วไป เพื่อไห้<br>ตำนต่างๆ ของทาง อบต. กรุณากรอกข้อมูลที่เป็นจริง โดยผ่องไม่เป็นข้อความที่ไส่ร่ายบ้<br>พาลพิง ถึงไดรโดย ไม่เป็น ความจริง หากท่านประสงค์จะยืนแม่คาร้องทั่วไป ทำหต่อง<br>ประชาชน 13 หลัก และ คาตมี เบอร์ทหลักที่หวัดงานจริงเท่านั้น โดยอังกรรกข้อมูล<br>ทางระบบ จะใจก็เป็นขึ้นจูล ออบกับไว้เป็นการนั้น หุ้นขึ้น ทางองศักรมริหารส่วนต่านด้า<br>กร. และชอดรวมในเบษศรีอง ท่านยืนสีรับสื่อชอบทั่ง ทางแห่งสารางอาญาหากจะไ                                                                                                    | ประชาวเมา ได้ไข้บริการ งาน<br>hraสิโหโครเต็อดร่วมและไม่<br>ระบุมีอ-บามสกุล เตมมีดัง<br>ไม่โครมสว่า มามที่กานแต่ไป<br>เงื่อป                                                                                                    |                                                                                                    |
|                 | เรียน : นายกองศ์การบริหารส่วนต่าบลหนองกอมเกาะ                                                                                                    |                                                                                                    |                                                                                                    |
|                 | วันที่: 06/02/2567                                                                                                    |                                                                                                    | and a                                                                                                    |
|                 | เขียนที่ :                                                                                                    |                                                                                                    | 500 HB                                                                                                    |
|                 | เรื่อง :                                                                                                    | SCAN ME                                                                                                    | -                                                                                                    |
|                 | ข้าพเจ้า ชื่อ-นามสกุล :                                                                                                    |                                                                                                    | ข้า                                                                                                    |
|                 |                                                                                                    | 2020000                                                                                                    |                                                                                                    |
| แบบค่าร้องน้ำไป | x +                                                                                                    |                                                                                                    | -                                                                                                    |
| C A A           | ใมโครดกับ nongkomkor.go.th/frontpage/petition                                                                                                    |                                                                                                    | ☆ 🛛                                                                                                    |
|                 |                                                                                                    |                                                                                                    |                                                                                                    |
|                 | 🖷 หน้าแรก เกี่ยวกับอบด. 🗸 บุคลากร 🗸 ประกาศ 🗸 แผนงานอบด. 🤟 ช่าว                                                                                                    | ประชาสมพันธ์ ∽ คิจกรรมของเรา ∽ บริการประชาชน ∽                                                                                                    |                                                                                                    |
|                 | ติดต่อเรา <del>v</del>                                                                                                    |                                                                                                    |                                                                                                    |
|                 |                                                                                                    | SCAN ME                                                                                                    |                                                                                                    |
|                 | เรื่อง :                                                                                                    |                                                                                                    |                                                                                                    |
|                 | ข้าพเจ้า ชื่อ-หามสกุล :                                                                                                    |                                                                                                    |                                                                                                    |
|                 | <b>เลขประจำด้วประชาชน :</b> ด้วอย่าง : 3439900123456 อายุ :                                                                                                    | a                                                                                                    |                                                                                                    |
|                 | ที่อยู่ :                                                                                                    |                                                                                                    |                                                                                                    |
|                 |                                                                                                    |                                                                                                    |                                                                                                    |
|                 | 1454 diama - 083-9998888                                                                                                    | อบต.หนองกอมเกาะ                                                                                                    |                                                                                                    |
|                 |                                                                                                    | 341 ผู้ติดตาม                                                                                                    |                                                                                                    |
|                 | จันเล้ : ตัวอย่าง: yourname@gmail.com                                                                                                    | C GGG31W9                                                                                                    |                                                                                                    |
|                 | มีความประสงค์ (ระบุ): 🐰 🗅 🗎 🛅 📥 🛧 🥕 🕸 🖘 🗮 🖬 🎞 🎞                                                                                                    |                                                                                                    |                                                                                                    |
|                 | B T II S x, x <sup>s</sup> T i= ·= dis dis sign                                                                                                    |                                                                                                    |                                                                                                    |
|                 |                                                                                                    | Benergiaanske het het de samere som en som en                                                                                                    | ารงรัญสาร                                                                                                    |
|                 |                                                                                                    | Branchopyrin scheduly (a s.a. san es a.e. dennachopyrin schedul)<br>wetrocellar schedul wiedze schedul and schedul and schedul an        | inenfilmert<br>Santan Bu<br>generatik<br>Glannelen                                                                                                    |
|                 |                                                                                                    | <ul> <li>We will der Vorderen ihre und die State auf der Vorderen Berlehen der Vorderen Berlehen<br/>Vorder Berlehen werden eine Auf der Vorderen Berlehen der Vorderen Berlehen der Berlehen der Vorderen Berlehen der Vorderen Berlehen der Vorderen Berlehen der Vorderen Berlehen der Vorderen Berlehen der Vorderen Berlehen der Vorderen Berlehen der Vorderen Berlehen der Vorderen Berlehen der Vorderen Berlehen der Vord</li></ul> | 21                                                                                                    |
| แบบค่าร้องทำไป  | × +                                                                                                    |                                                                                                    | -                                                                                                    |
| C A A           | ในปละเครีย nongkomkor.go.th/frontpage/petition                                                                                                    |                                                                                                    | ☆ 🛛                                                                                                    |
|                 |                                                                                                    |                                                                                                    |                                                                                                    |
|                 | 🖷 หน้าแรก เกี่ยวกับอบด. < บุตลากร < ประกาศ < แผนงานอบด. < ฆ่าว                                                                                                    | ประชาสัมพันธ์ ~ กิจกรรมของเรา ~ บริการประชาชน ~                                                                                                    |                                                                                                    |
|                 | ติดต่อเรา ∨                                                                                                    |                                                                                                    |                                                                                                    |
|                 |                                                                                                    |                                                                                                    |                                                                                                    |
|                 | อีเมล์: ด้วอย่าง: yourname@gmail.com                                                                                                    | 1 600111W3                                                                                                    |                                                                                                    |
|                 | อีเมล์: สำอย่าง: yourname@gmail.com                                                                                                    |                                                                                                    |                                                                                                    |
|                 | อันมล์: สำอย่าง: youmame@gmail.com<br>มีความประสงค์ (ระบุ): 🗶 ि 🗟 🗟   ← →   छू-   🚥 🛒   🖬 🆽<br>Di อุจาก HTML                                                                                                    |                                                                                                    |                                                                                                    |
|                 | มีนหลั: ส่วลส่าง: youmame@gmail.com<br>มีความประสงค์ (ระบุ):                                                                                                    |                                                                                                    |                                                                                                    |
|                 | มีนมล์: ส่วยสาง: yourname@gmail.com<br>มีความประสงค์(ระบุ):                                                                                                    |                                                                                                    | nodiaper<br>angland                                                                                                    |
|                 | Juni:       @raths.youmane@gmail.com         Jarnubratsei(n=u):       X       D       D       D       w.       w.       w.       D       D                                                                                                    |                                                                                                    | vindigens<br>anglebar<br>Solara da<br>Solara da<br>Solara da                                                                                                    |
|                 | มีนส์:<br>มีความประสงค์(ระบุ):                                                                                                    |                                                                                                    | woldgers<br>Market for<br>Starter for<br>Starter for<br>Starter for<br>Antipathol<br>Antipathol<br>Starter for<br>Starter for                                                                                                    |
|                 | มีนณ์:<br>มีความประสงค์(ระบุ):                                                                                                    | Ω K     Δ     Δ                    | nondogoni<br>do do do do<br>do do do<br>do do<br>do do<br>do do<br>do<br>do<br>do<br>do<br>do<br>do<br>do<br>do<br>do<br>do<br>do<br>do<br>d                                                                                                    |
|                 | มีนณ์:<br>มีความประสงค์(ระบุ):<br>⊗ รราส нтлц.]<br>В <i>I</i> <u>U</u> S × <sub>2</sub> × <sup>2</sup> <i>I</i> <sub>6</sub>   := :=   4± 4±   22   зды:<br><u>A</u> - <b>Δ</b> -   ?                                                                                                    | Ω<br>Ω<br>Ω<br>Ω<br>Δ<br>Δ<br>Δ<br>Δ<br>Δ<br>Δ                                                                                                    | wolgen<br>weeks<br>weeks<br>woeks<br>woeks<br>woeks<br>woeks<br>woeks<br>woeks<br>woeks<br>woeks<br>woeks<br>woeks<br>woeks<br>woeks<br>woeks<br>woeks |
|                 | มีนณ์:<br>มีความประสงค์(ระบุ):<br>(ระบุ):<br>B I U S × <sub>2</sub> × <sup>2</sup> I <sub>2</sub> (二二 (北 北   **   ** ) เปน<br>A - C - ?                                                                                                    |                                                                                                    | wolgen<br>works                                                                                                    |
|                 | Juni:       diaths: youmane@gmail.com         Jarnudscatei(neu):       X         W       I         Image: Second second sec | Ξ       Ω       K         B0       -       W         B10       -       W         B10       -       W         B10       -       W         B10       -       W         B10       -       W         B10       -       W         B10       -       W         B10       -       W         B10       -       W         B10       -       W         B10       -       W         B10       -       W       W         B10       -       W       W         B10       -       W       W         B10       -       W       W         B10       -       W       W         B10       -       W       W         B10       -       W       W         B10       -       W       W         B10       -       W       W         B10       -       W       W         B10       -       W       W         B10       -       W       W         B10                                                                                                    | wolgen<br>abele de<br>servert<br>were abele<br>de<br>de<br>de<br>de<br>de<br>de<br>de<br>de<br>de<br>de<br>de<br>de<br>de                                                                                                    |
|                 | đună:<br>đanin: youmane@gmail.com<br>dennudreatei(neu):<br>X D B B B 4 → 100-100 C B B<br>B I U S X, X <sup>2</sup> I <sub>X</sub>   :: ::   4t 4t 172 ndu<br>A- D- ?<br>body<br>body                                                                                                    | Ξ       Ω       *         B3       *       ************************************                                                                                                    | wokara<br>baka ba<br>baka ba<br>baka ba<br>baka ba<br>baka ba<br>ba<br>ba<br>Ba<br>Ba<br>Ba                                                                                                    |

กรอกข้อมูลให้ครบถ้วนแล้วกดส่งคำร้องทั่วไป

#### ษ.๓ การให้บริการ คำร้องขอรับบริการจัดเก็บขยะมูลฝอย

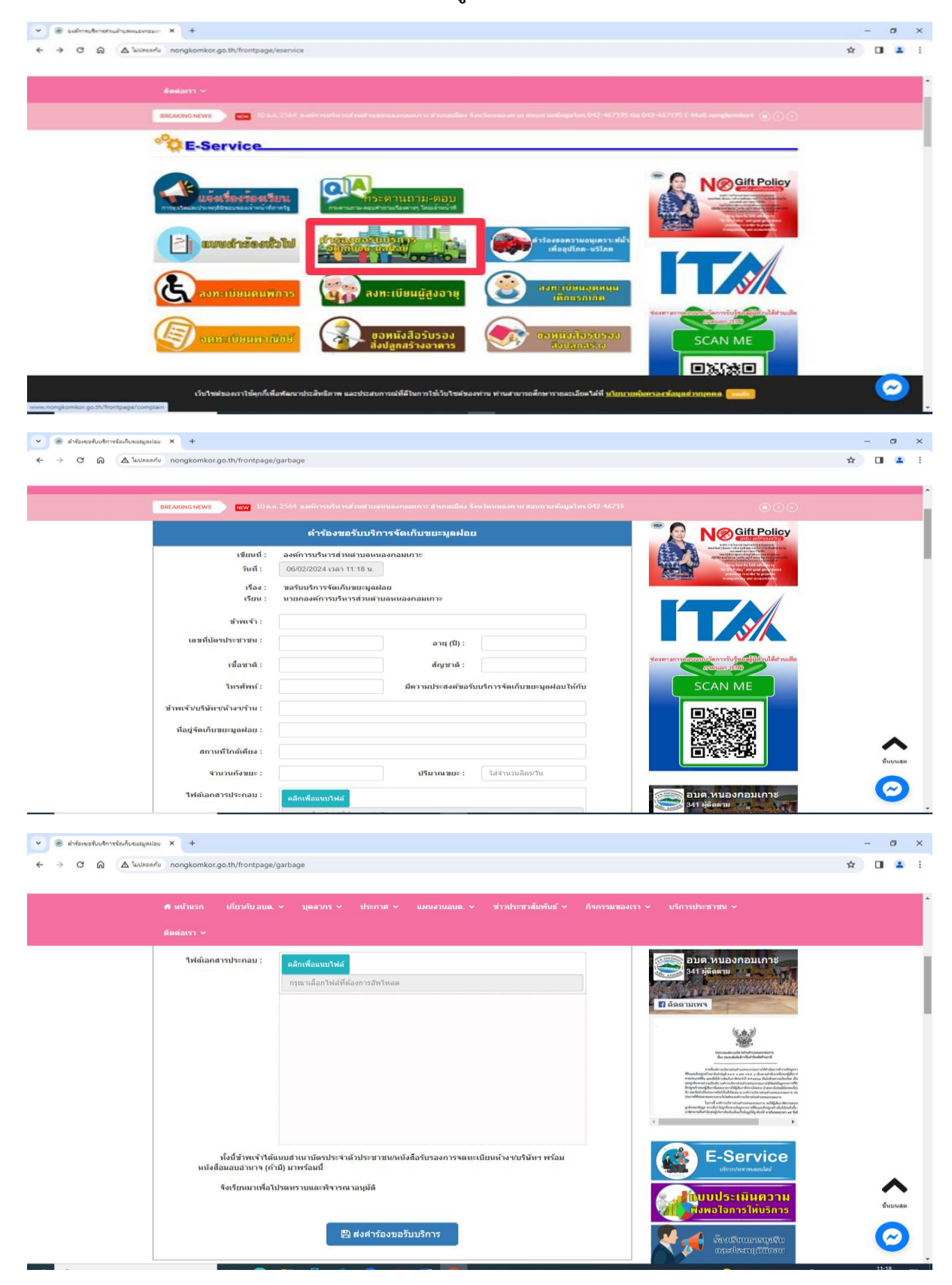

กรอกข้อมูลให้ครบถ้วนแล้วกดส่งคำร้องขอรับบริการ

#### ๒.๔ การให้บริการ ลงทะเบียนคนพิการ

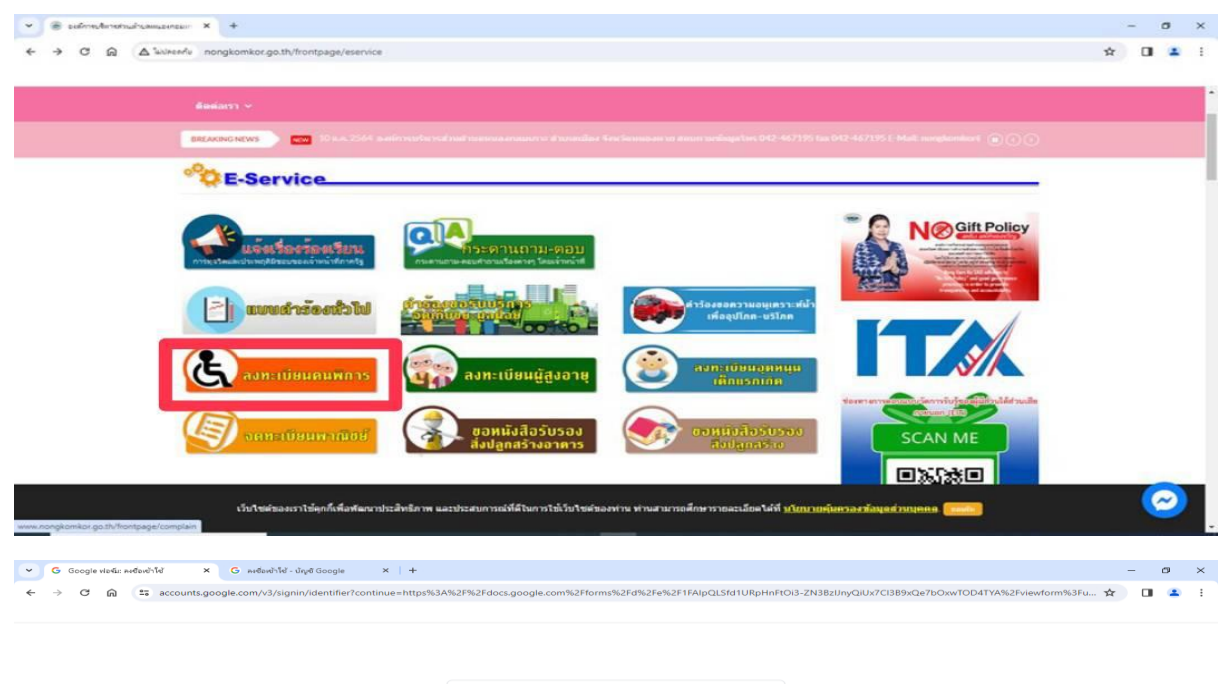

|                                                                       | <b>ลงชื่อเข้าใช้</b><br>เช้าสู่ฟอรม                              |                                   |
|-----------------------------------------------------------------------|------------------------------------------------------------------|-----------------------------------|
| - อีเมลหรือโทรตัท                                                     | าท์                                                              |                                   |
| หากดืมอีเมล                                                           |                                                                  |                                   |
|                                                                       |                                                                  |                                   |
| หากไม่ใช่คอมพิ<br>ลงชื่อเข้าใช้แบบ<br>ดูข้อมูลเพิ่มเติม               | วเตอร์ของคุณ ให้ใช้โหมต<br>เส่วนตัว<br>เกี่ยวกับการใช้โหมตผู้มาเ | ญัมาเยือนเพื่อ<br>เยือน           |
| หากไม่ใช่คอมพิ<br>ลงชื่อเข้าไช่แบบ<br>ดูข้อมูลเพิ่มเดิม<br>สร้างบัญชี | วเตอร์ของคุณ ให้ไข้โหมด<br>เสวนตัว<br>เกี่ยวกับการใช้โหมดผู้มาเ  | ญ้มาเยือนเพื่อ<br>เยือน<br>ถัดไป  |
| หากไม่ไข่คอมพิ<br>ลงชื่อเข้าไข้แบบ<br>ดูข้อมูลเพิ่มเดิม<br>สร้างบัญชื | วเตอร์ของคุณ ให้ใช่โหมต<br>เสวนตัว<br>เกี่ยวกับการใช่โหมตผู้มาเ  | &ู้มาเยือนเพื่อ<br>เยือน<br>ถุดไป |
| หากไม่ไข่คอมพิ<br>ลงชื่อเข้าใช้แบบ<br>ดูข้อมูลเพิ่มเดิม<br>สร้างบัญชื | วเตอร์ของคุณ ให้ใช่โหมต<br>เสวนตัว<br>เกี่ยวกับการใช่ไหมตญีมาเ   | ผู้มาเยือนเพื่อ<br>เยือน<br>ถัดใบ |

### ล็อคอินเข้าอีเมลของตัวเองเพื่อดำเนินการกรอกข้อมูล

|   | QL55d1U8pHnFtOi3-2N38z5lmyQ-Ux7C389xQe7bOxwTOD4TVA/viewform?pli=1 | -σ×<br>* 0 ● : |
|---|-------------------------------------------------------------------|----------------|
|   |                                                                   |                |
|   | เมอร์ดิดต่อ *<br>สำหลับของคุณ                                     |                |
|   | ที่อยู่ที่สามารถศิลต์อได้ *<br>สาดอับของคุณ                       | 0              |
| p |                                                                   |                |

กรอกข้อมูลให้ครบถ้วน

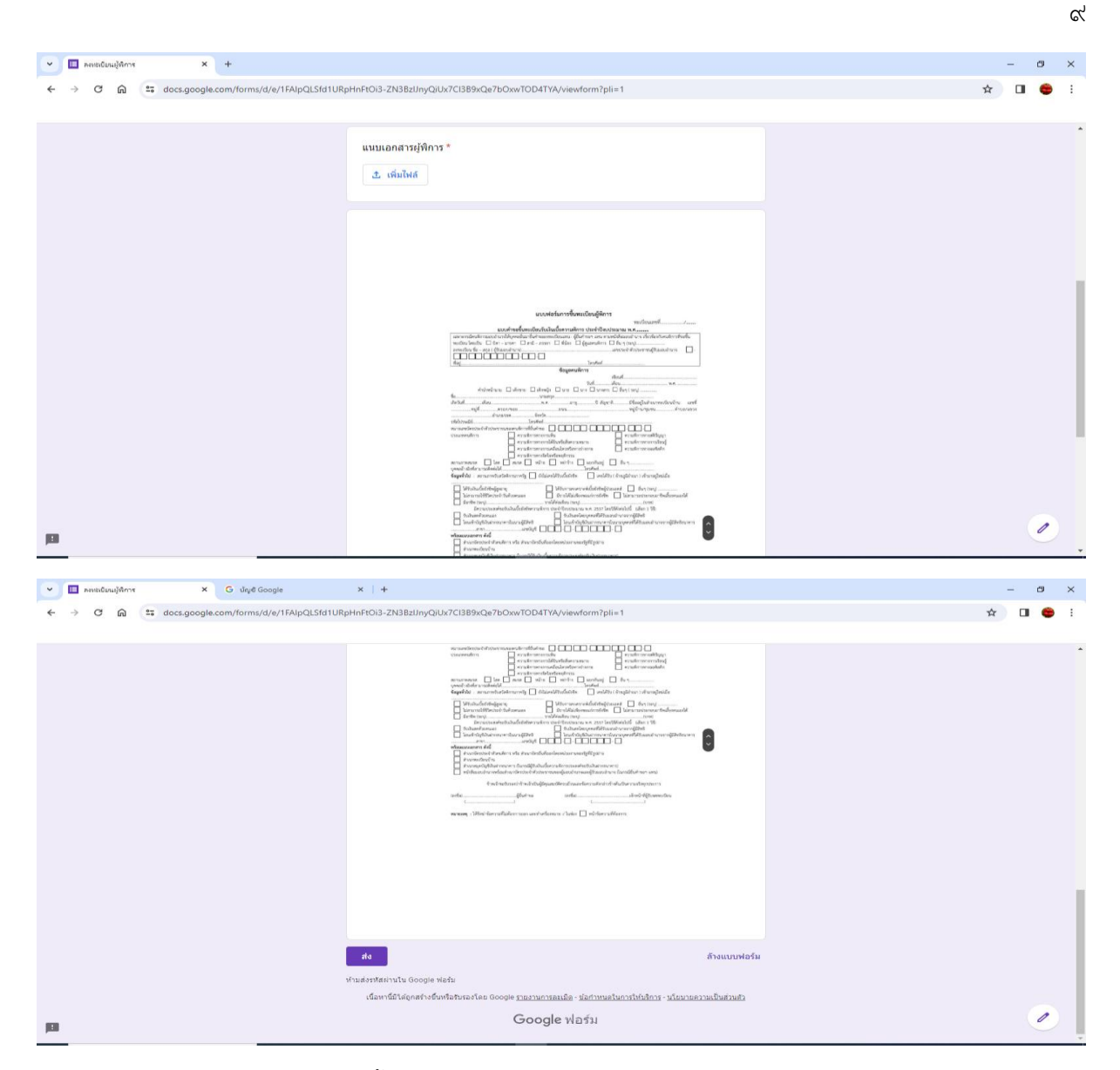

เมื่อทำตามขั้นตอนและกรอกข้อมูลครบถ้วนแล้วให้กดส่งข้อมูล

### ษ.๕ การให้บริการ ลงทะเบียนรับเงินเบี้ยยังชีพผู้สูงอายุ

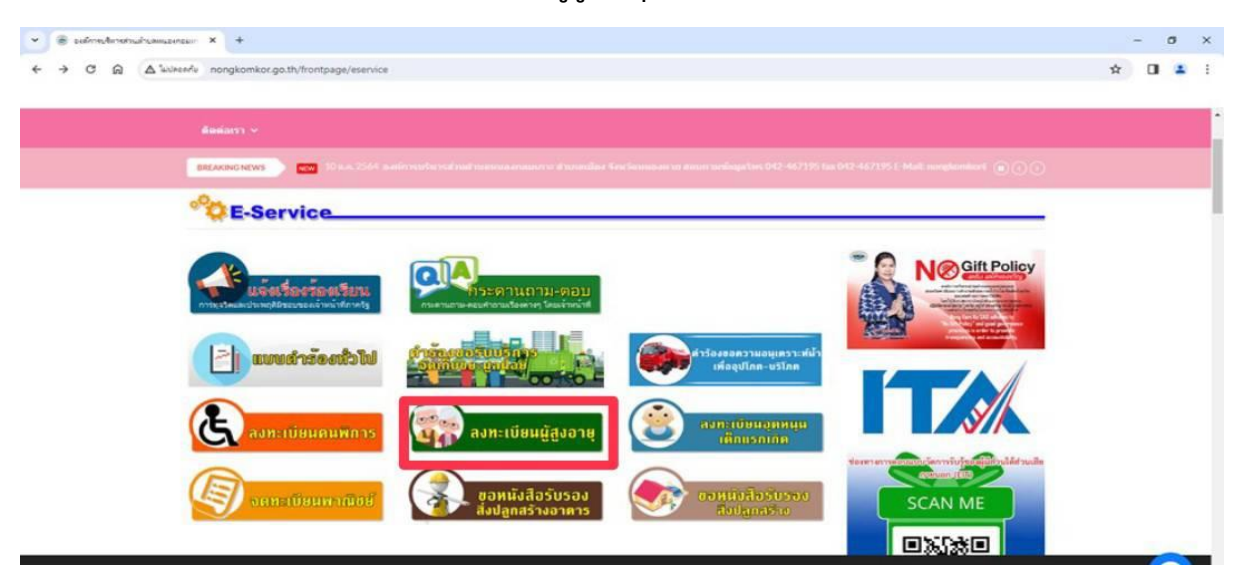

๒.๕.๑ ล็อคอินเข้าอีเมลของตัวเองเพื่อดำเนินการกรอกข้อมูล

| 🗸 😋 Google ฟอนีม: ละต้องข้าโช้ 🛛 X 🤅 ละต้องข้าโช้ - บัญช์ Google 🛛 X   + | - 0                                                                                                    | ×   |
|--------------------------------------------------------------------------|----------------------------------------------------------------------------------------------------|-----|
| ← → ♂ ⋒ (== accounts.google.com/v3/signin/identifier?continue=https%3A   | %2F%2Fdocs.google.com%2Fforms%2Fd%2Fe%2F1FAlpQL5fd1URpHnFtOI3-ZN38zUnyQiUx7CI389xQe7bOxvTOD4TVA%2Fviewform%3Fu 🛠 🔲 📱 | • • |
|                                                                          | Google<br>ค.ช.ชื่อเข้าใช้<br>เข้าสู่ฟอร์ม<br>                                                                        |     |
|                                                                          | โทย ←<br>งราบเป็นต่วงตัว ข้อกำานต                                                                                    |     |

๒.๕.๒ เมื่อทำตามขั้นตอนและกรอกข้อมูลครบถ้วนแล้วให้กดส่งข้อมูล

| Y E Antočučkéhučečnéhujenne X G úryd Google         | x   +                                                                                                    | - 0 ×          |
|-----------------------------------------------------|----------------------------------------------------------------------------------------------------|----------------|
| ← → G (A) <sup>55</sup> docs.google.com/forms/d/e/1 | FAIpQLSIRXIGDew97eQT-00xXgailigProBimczeXAGgmR8QmNKoPimUn6AVvewform                                                              | * <b>D</b> • I |
|                                                     | ลงทะเบียนรับเงินเบี้ยยังชีพผู้สูงอายุ                                                                                            |                |
|                                                     | ราวบบราวปันที่กลั่มและรูปภาพที่เนื้อมไขอกับปัญชี Google เมื่อสะแอัปโหลดให้เด่และส์สมบบฟลร์ปนี้<br>สังเดของคุณหาไห้รายอยู่ในสำหลบ |                |
|                                                     | * ระบุราเป็นสารามที่จายปืน                                                                                                    |                |
|                                                     | Вө - млийла *<br>Илеанзанем                                                                                                    |                |
|                                                     | รมอร์ติดต่อ *<br>สำหลุยของคุณ                                                                                                    |                |
|                                                     | ที่อยู่ที่สามารถติดต่อได้ *<br>สาของของคุณ                                                                                       |                |
| р                                                   |                                                                                                    |                |

| 👻 🔟 ກະເຈນດີມາແຈ້ນເຈົ້າແດ້ມມ່າອີກຜູ້ສູເອາມຸ 🗙 G ນັດເຫຼືອ Google | x   +                                                       | - a ×   |
|----------------------------------------------------------------|-------------------------------------------------------------|---------|
| ← → ♂ ⋒ tocs.google.com/forms/d/e/1FAlpQLSfBXdG                | how97oOT-tXrAXpaRgPrbRmCcGMGgmR6QmNKoNmUn6A/viewform        | x 🖬 👄 i |
|                                                                |                                                             |         |
|                                                                | * ระบุว่าเป็นศากามที่จำเป็น                                 |         |
|                                                                | ชื่อ - นามสกุล *<br>ศำตอบของคุณ                             |         |
|                                                                | เบอร์ติดต่อ *<br>สำคอบของคุณ                                |         |
|                                                                | ที่อยู่ที่สามารถติดต่อได้ *<br>ศำคอบของคุณ                  |         |
|                                                                | แบบคำขอดงทะเบียนขอรับเบี้ยยังชีพผู้สูงอายุ *<br>🗶 เพิ่มไฟด์ |         |
| ja                                                             | สง ล้างแบบฟอร์ม<br>ทำแล่งประกับใน Google ฟอร์ม              |         |

## ๒.๖ การให้บริการ ลงทะเบียนอุดหนุนเด็กแรกเกิด

| 💌 🖗 sidnahanalasanan: X +                                                                                                    |   | $\sim -$ | σ | ×   |
|----------------------------------------------------------------------------------------------------|---|----------|---|-----|
| ← → C A Wiendu nongkomkor.go.th/frontpage/esenice                                                                                                    | 4 |          |   |     |
|                                                                                                    |   |          |   | - 1 |
| ี่สือต่อมา ∨                                                                                                    |   |          |   |     |
| 🛚 🕹 🕹 🕹 🕹 🕹 🕹 🕹 🕹 🕹 🕹 🕹 🕹 🕹                                                                                                    |   |          |   |     |
| CE-Service                                                                                                    |   |          |   |     |
|                                                                                                    |   |          |   |     |
|                                                                                                    |   |          |   |     |
| AND STORY TANK STORY TANK STORY T |   |          |   |     |
|                                                                                                    |   |          |   |     |
|                                                                                                    |   |          |   |     |
|                                                                                                    |   |          |   |     |
| CC สมหะเบอนตนพการ (สักธรภาค เลือนรภาค)                                                                                                    |   |          |   |     |
|                                                                                                    |   |          |   |     |
|                                                                                                    |   |          |   |     |
|                                                                                                    |   |          | - |     |

### ๒.๖.๑ ล็อคอินเข้าอีเมลของตัวเองเพื่อดำเนินการกรอกข้อมูล

| ← → C 向 (II accounts.google.com/v3/signin/identifier/continue=https%3A% | ISM2Fdocs.google.com%2Fforms%2Fd%2Fe%2F1FAlpQL5fd1URpHnFtOi3-ZN38zI/myQUX7CI389xQe7bOxwTOD4TYA%2Fviewform%3Fu 🛠 | • | : |
|-------------------------------------------------------------------------|----------------------------------------------------------------------------------------------------|---|---|
| 1                                                                       | ເ                                                                                                    |   |   |

| × 🗖 amotocilounda scampine X +                                                                                                    |                                                                                                    | - 0 X                                                                                              |
|----------------------------------------------------------------------------------------------------|----------------------------------------------------------------------------------------------------|----------------------------------------------------------------------------------------------------|
| ← → C Q ts docs.google.com/forms/d/e/1FAIpQLSep_op1                                                                                                    | Jvew#16-jy-YzsAm9nzklzCX8We_dfSWy7HtbQ6w/viewform                                                                                                    | * 0 🖝 i                                                                                            |
|                                                                                                    |                                                                                                    |                                                                                                    |
|                                                                                                    | ลงทะเบียนเด็กแรกเกิด อบต.หนองกอมเกาะ                                                                                                    |                                                                                                    |
|                                                                                                    | เงินอุลหนุนเพื่อการแล้ยงดูเด็กดังแตแรกเกิด – 6 ปี (72 เดือน)                                                                                                    |                                                                                                    |
|                                                                                                    | aaudagil 🗠                                                                                                    |                                                                                                    |
|                                                                                                    | ระบบจะมีบล้ำเข็อและรูปภาพที่เขื่อมโขงกับบัญชี Google เมื่อคุณอัปไหลตไฟล์และส่งแบบฟอร์บนี้.<br>อัเมลของคุณจะให้รามอยู่ใบสาดอน                                                                                                    |                                                                                                    |
|                                                                                                    | * ระบุวาเป็นสาคามรัสนนิน                                                                                                    |                                                                                                    |
|                                                                                                    | นี้อ - นามสกละโองหะเนียบขอวันเวินออหนนเด็กแรกเกิด *                                                                                                    |                                                                                                    |
|                                                                                                    | dynaminaan                                                                                                    |                                                                                                    |
|                                                                                                    |                                                                                                    |                                                                                                    |
|                                                                                                    | ที่อยูที่สามารถสิดต่อได้ *                                                                                                    |                                                                                                    |
|                                                                                                    | สาคอมของอุสะ                                                                                                    |                                                                                                    |
|                                                                                                    |                                                                                                    |                                                                                                    |
|                                                                                                    | เบอร์ดีดต่อ *                                                                                                    |                                                                                                    |
| -                                                                                                    | สารออสสอง                                                                                                    |                                                                                                    |
|                                                                                                    |                                                                                                    |                                                                                                    |
|                                                                                                    |                                                                                                    |                                                                                                    |
|                                                                                                    |                                                                                                    |                                                                                                    |
| <ul> <li>         ・・・・・・・・・・・・・・・・・・・・・・・・・・・・・</li></ul>                                                                                                    | J_vvewFiG-jy-YzsAm9nzkizCXBWe_dfSWy7HfbQ6w/viewform                                                                                                    | - @ X<br>* 0 🖝 :                                                                                   |
| Immulaudoverde pue musere: x +                                                                                                    | _lvewFl6-jy-YzsAm9nzklzCX8We_dfSWy7HfbQ6w/viewform                                                                                                    | - a x<br>*) 0 🔹 :                                                                                  |
| ImanuGaudinen/ha aux-maans: × +     ←     → ♂ ⋒    ☆ docs.google.com/forms/d/e/1FAlpQLSep_op3                                                                                                    | vewFl6-jy-YzsAm9nzkizCXBWe_df5Wy7HfbQ6w/viewform<br>อเมลของคุณจะบรรมอยู่เนตาคอบ<br>* จะบร่าเป็นศากามที่จาเป็น                                                                                                    | - 0 ×<br>* 0 🖷 :                                                                                   |
| Ansolaudinvende zusmusere: X + $\leftrightarrow$ $\odot$ $\bigcirc$ $f$ docs.google.com/forms/d/e/1FAlpQLSep_op2                                                                                                    | l_vewFl6-jy-YzsAm9nzkizCX8We_dfSWy7HfbQ6w/viewform<br>อเมลของคุณจะบรรมอยู่เบตาตอบ<br>* ระบุว่าเป็นสำความที่จำเป็น                                                                                                    | - 0 ×<br>* 0 🖷 :                                                                                   |
|                                                                                                    | L_wewFi6-jy-YzzAm9nzkizCX8We_df5Wy7HfbQ6w/viewform<br>อเมลของคุณจะนรรมอยูเนตาตอบ<br>• ระบุว่าเป็นสาถามที่จำเป็น<br>ชื่อ - นามสกุลยู้ดงทะเป็ยเหขอรับเว็นอุดหนุนเด็กแรกเกิด *                                                                                                    | - 0 ×<br>\$ 0 • :                                                                                  |
| C                                                                                                    | L_wewFR6-jy-YzsAm9nzkizCXXXWe_df5Wy7HfbQ6w/viewform<br>อเมลของคุณจรามรวมอยูเนตาตอม<br>* ระบุร่าเป็นต่างามที่จาเป็น<br>ขึ้อ - นามสกุลผู้ลงทะเบียนขอวับเงินอุดหนุนเด็กแรกเกิด *<br>ศาตอบของคุณ                                                                                                    | - 0 ×<br>\$ 0 • 1                                                                                  |
| C                                                                                                    | LyrewFIG-jy-YzsAm9nzkizCXBWe_df5Wy7HfbQ6w/viewform<br>อเมลของคุณจะบรรมอยูงและกลอบ<br>* ระบุว่าเป็นสาอามที่จางยิน<br>ชื่อ - นามสกุลปู้ลงทะเบียนขอรับเงินอุดหนุนเด็กแรกเกิด *<br>สารอบของคุณ                                                                                                    | - 0 X                                                                                              |
| <ul> <li>► annt£uudnavnAa zusmusins: × +</li> <li>← → ♂ ⋒ (II: docs.google.com/forms/d/e/1EAlpQLSep_op3</li> </ul>                                                                                                    | LyrewFIG-jy-YzsAm9nzkkzCXBWe_df5Wy7HfbQ6w/viewform<br>อเมลของคุณจะบรรมอยูเนลาคอบ<br>* ระบุร่าเป็นสาอามที่จาเป็น<br>ขื่อ - นามสกุลยู้ลงทะเบียนขอรับเงินอุดหนุนเด็กแรกเกิด *<br>สำคอบของคุณ<br>ขึ้อยูที่สามารถดิดต่อได้ *                                                                                     | - 0 X<br><u> </u> <u> </u> <u> </u> <u> </u> <u> </u> <u> </u> <u> </u> <u> </u> <u> </u> <u> </u> |
| <ul> <li>► AnnobusefinannAe pusaeusen: × +</li> <li>► → ♂ ⋒ (  docs.google.com/forms/d/e/1FAlpQLSep.op)</li> </ul>                                                                                                    | _jrewFl6-jy-YzsAm9nzktzCXBWe_df5Wy7HfbQ6w/viewform<br>อเมลของคุณจะบรรวมอยูเนตาตอบ<br>* ระบุร่ามชินสาวามที่จำเป็น<br>ชื่อ - นาวแสกุลยู่โดงทอะเปียนขอรับเงินถุดหนุนเด็กแรกเกิด *<br>สำคอบของคุณ<br>ศาคอบของคุณ                                                                                                | - 0 X                                                                                              |
| <ul> <li>► ANDÉQUIÉRANA BUIANISANS X +</li> <li>← → ♂ ⋒ III docs.google.com/forms/d/e/1EAlpQLSep.cp2</li> </ul>                                                                                                    | ประพรที่6-jy-YzsAm9nztstzCXBWe_dfSWy7HfbQ6w/viewform<br>อเมลของคุณจะบรรรมอยู่เบลาตอบ<br>• ระบุร่าเป็นสาวามที่จำเป็น<br>ชื่อ - นาวแสกุลยู่ลงทะเป็ยเหยอรับเงินอุลหานุนเล็กแรกเกิด *<br>สำคอบของคุณ<br>ที่อยู่ที่สามารถติดต่อได้ *<br>สำคอบของคุณ                                                              | - 0 X                                                                                              |
| <ul> <li>► ADDGuudroverAs Busingsins: X +</li> <li>← → C @ III docs.google.com/forms/d/e/1FAlpQLSep.op2</li> </ul>                                                                                                    | ประพรศิส-มรรณิตตสมใส่ CXBWe_dfSWy7Hfb2G6w/viewform          อเมลของคุณระบรรรมอยู่เบตาตอบ         • ระบุร่าเป็นสาถามที่จำเป็น         ชื่อ - นามสกุลยู่สงทะเมือนหยอรับเงินอุดหานุนเด็กแรกเกิด *         สารอบของคุณ         ที่อยู่ที่สามารถติดต่อได้ *         สำรอบของคุณ         เมอร์ติดต่อ *            | - 0 X                                                                                              |
| <ul> <li>► AnnoGaudroverAs pusmisson: X +</li> <li>← → G @ (II docs.poogle.com/forms/d/e/1FAlpQLSep.op2</li> </ul>                                                                                                    | มาะพรศิส-มารถสิตสุณระ<br>สมเตรองคุณระบรรมอยู่เหตาตอม<br>*ระบร่าเป็นสายามที่จำเป็น<br>ชื่อ - นามสกุลยู่สงทะเป็นนรอรัมเงิมอุดหมุนเด็กแรกเกิด *<br>สายอมของคุณ<br>ที่อยู่ที่สามารถสิตสุดใต้ *<br>สายอมของคุณ<br>เมอร์สิตสุด *<br>สายอมของคุณ                                                                   | - 0 X<br>x 0 0 1                                                                                   |
| <ul> <li>► AnnoCouldword/B supergraves: X</li> <li>+</li> <li>C</li> <li>C</li> <lic< li=""> <li>C</li> <li>C</li></lic<></ul> | 1_brewFIG-jy-YzsAm®กztstzXRWe_df5Wy7Hfb2G6w/viewform<br>อเมลของคุณจะบรรวมอยู่เนตาคอบ<br>* ระบุร่าเป็นสาคามที่จำเป็น<br>ชื่อ - นามสกุดผู้ส่งทะเป็ยนของรับเงินอุดหนุนเด็กแรกเกิด *<br>สำคอมของคุณ<br>ที่อยู่ที่สามารถติดต่อได้ *<br>สำคอมของคุณ                                                               | - 0 X                                                                                              |
| <ul> <li>► AnnoCouldeverVe susmusses: X +</li> <li>► → G A E docspeegle.com/forms/d/e/IFAlpQLSep.opJ</li> </ul>                                                                                                    | ประพรที่มี-มู-YzsAm®กะปะCXBWe_dfEWy7Hfb2G6w/viewfarm<br>อเมลของคุณจะบรรมอยู่เนตาคอม<br>• ระบุร่าเป็นสามารที่จำเป็น<br>ชื่อ - นามสกุลผู้สงทะเป็ยนของรับเงินอุดหนุนเด็กแรกเกิด *<br>สำคอมของคุณ<br>ขึ้อยู่ที่สามารถติดต่อได้ *<br>สำคอมของคุณ<br>เมอร์ติดต่อ *<br>สำคอมของคุณ<br>แมมส์ก็สด่อ *<br>สำคอมของคุณ | →       →       ×         ☆       □       ●       :                                                |
| <ul> <li>Introductionservate supermuseres: X</li> <li>A the dest people com/forms/d/e/1FAlpQLSep.op2</li> </ul>                                                                                                    | LyrewsFiG-jy-YzsAm9nzkkzCXBWe_df5Wy7HfbQ6w/viewform<br>อเมลของคุณจะามรวมอยูเนลาคอม<br>• ระบะว่าเป็นสาถามที่จากมิม<br>ชื่อ - นามสกุลยู่ลงทะเบียนขอรับเงินอุดหนุนเด็กแรกเกิด *<br>สำคอบของคุณ<br>เนอร์ดิดต่อ *<br>สำคอบของคุณ<br>เนอร์ดิดต่อ *<br>สำคอบของคุณ                                                 | <ul> <li>→ → ×</li> <li>★ → → →</li> </ul>                                                         |

### ๒.๖.๒ เมื่อทำตามขั้นตอนและกรอกข้อมูลครบถ้วนแล้วให้กดส่งข้อมูล

#### ๒.๗ การให้บริการ จดทะเบียนพาณิชย์

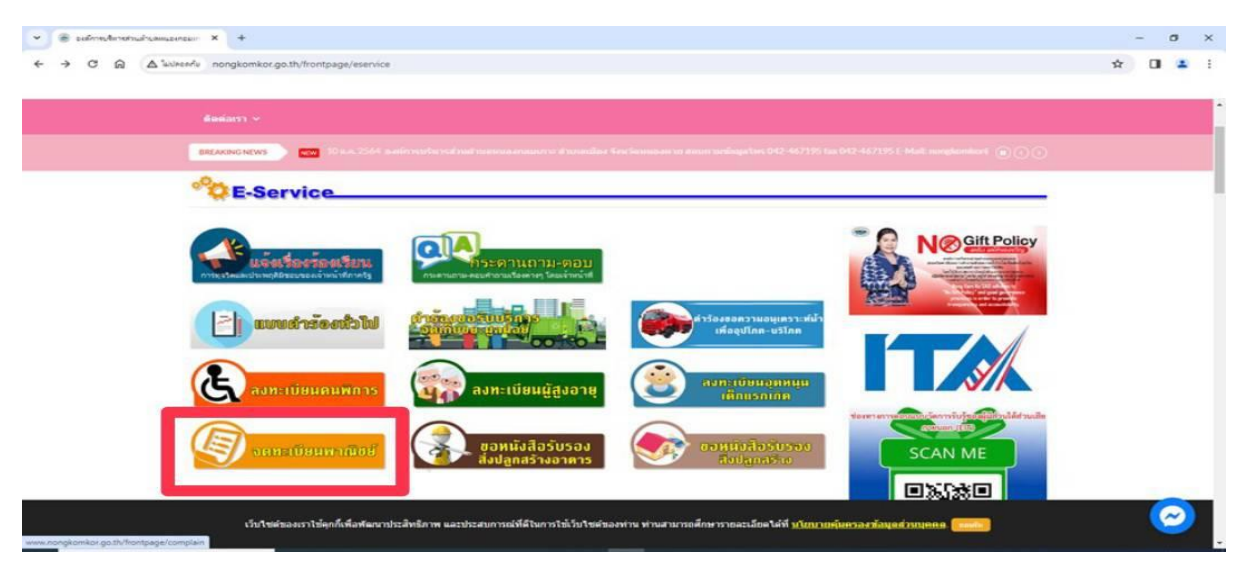

๒.๗.๑ ล็อคอินเข้าอีเมลของตัวเองเพื่อดำเนินการกรอกข้อมูล

| C G Google Harden Andendrild X G Andendrild - Ungel Google X +                                                                                                    | -  | ٥ | × |
|----------------------------------------------------------------------------------------------------|----|---|---|
| ← → ♂ n 🗈 accounts.google.com/v3/signin/identifier?continue=https%3A%2F%2Fdocs.google.com%2Fforms%2Fd%2Fe%2F1FAlpQLSfd1URpHnFtOi3-ZN38zUnyQiUx7Cl389xQe7bOxwTDD4TYA%2Fviewform%3Fu                                                                                                    | \$ | • | : |
| Google<br>ຂອງສິ່ງແກ່ກຳໃຫ້<br>ມາກ່າງປາຍການ<br>ແມ່ນເຫດີນເຫດີນເຮັດການ<br>ເປັນ<br>ເຊິ່ງແຕ່ກຳໃຫ້ແມ່ນເປັນການ<br>ເຊິ່ງແຕ່ກຳໃຫ້ແມ່ນເປັນການ<br>ເຊິ່ງເຊິງເປັນການເປັນການ<br>ເຊິ່ງແຕ່ກຳໃຫ້ແມ່ນເປັນການ<br>ເຊິ່ງເຊິງເຊິງເຊິ່ງເປັນການ<br>ເຊິ່ງເຊິງເຊິງເຊິ່ງເປັນການ<br>ເຊິ່ງເຊິງເຊິ່ງເຊິ່ງເຊິງເຊິ່ງເຊັງເຊິງເຊິ່ງເຊິ່ງເຊິງເຊິ່ງເຊັງເຊິ່ງເຊິ່ງເຊິງເຊິ່ງເຊັງເຊິງເຊິ່ງເຊັງເຊິງເຊິ່ງເຊັງເຊົາງ |    |   |   |
| ิโทย<br>ความประเทศึล ช่วมปรินศราช ช่อกำหนด                                                                                                    |    |   |   |

๒.๗.๒ เมื่อทำตามขั้นตอนและกรอกข้อมูลครบถ้วนแล้วให้กดส่งข้อมูล

|                                                                                                    |                                                                                                    | - 0 A            |
|----------------------------------------------------------------------------------------------------|----------------------------------------------------------------------------------------------------|------------------|
| ← → ♂ ⋒ (ts docs.google.com/forms/d/e/1FAipC                                                                                                    | QLScK2bofc8b2ZUyh-10s8XrAsSbwaCIC0PIYO/3cPd1A/AFLFQ/viewform                                                                                                    | x 🛛 🖷 i          |
|                                                                                                    |                                                                                                    |                  |
|                                                                                                    |                                                                                                    |                  |
|                                                                                                    | จดทะเบียนพาณิชย์                                                                                                    |                  |
|                                                                                                    | A first and the first and the |                  |
|                                                                                                    | รรมแระรามเก็ดข้อออรรมอาหพีเพื่อเมืองกับเรือดี Goode เมื่ออระสัปกันออริฟอ์และสองการต่อรับนี้                                                                                                    |                  |
|                                                                                                    | สีเมตของคุณจะให้รามอยู่ในสำหลอม                                                                                                    |                  |
|                                                                                                    | * szyánBudonnuñánúðu                                                                                                    |                  |
|                                                                                                    |                                                                                                    |                  |
|                                                                                                    | นื่อ - นามสกุล *                                                                                                    |                  |
|                                                                                                    | disease and a second second second second second second second second second second second second second second                                                                                                    |                  |
|                                                                                                    |                                                                                                    |                  |
|                                                                                                    |                                                                                                    |                  |
|                                                                                                    | ที่อยู่ที่สามารถติดต่อได้ "                                                                                                    |                  |
|                                                                                                    | สำหลังของคุณ                                                                                                    |                  |
|                                                                                                    |                                                                                                    |                  |
|                                                                                                    |                                                                                                    |                  |
|                                                                                                    | เบอดีคด่อ *                                                                                                    |                  |
|                                                                                                    | d'autophyline (Construction)                                                                                                    |                  |
|                                                                                                    |                                                                                                    | -                |
|                                                                                                    |                                                                                                    |                  |
|                                                                                                    |                                                                                                    | 44.45            |
|                                                                                                    |                                                                                                    |                  |
|                                                                                                    |                                                                                                    | – Ø ×            |
| ← → C @ C docs.google.com/forms/d/e/1FAlpC                                                                                                    | 2) Sck2bnfcRb271 Job-10sRXrAsSbwaClC0PIYO13cPd114f4ft (O/viewform                                                                                                    | - • ×            |
| ← → C ∩ ≅ docs.google.com/forms/d/e/1FAIpC                                                                                                    | 2LScK2bofc8b2ZUyh-10s8XrAs5bwaClC0PIYO/I3cPd1AfAfLfQ/viewform                                                                                                    | - ª ×<br>☆ ∎ € : |
| ← → ♂ ⋒ ti docs.google.com/forms/d/e/1FAIpC                                                                                                    | 2LScK2bofc8b2ZUyh-10s8XrAs5bwaCIC0PIYOf3cPd1AfAfLfQ/viewform                                                                                                    | - 0 ×<br>☆ 1 🗢 : |
| ← → ♂ ⋒                                                                                                    | ม.SoKZbofe8b2ZUyh-10ม8XrAsSbwaClC0PIYOF3cPd1AfAfLfQ/viewform<br>ที่อยู่ที่สามารถติดต่อได้ *                                                                                                    | - 0 ×            |
| ← → ♂ ⋒ the docs.google.com/forms/d/e/1FAlpC                                                                                                    | 2LSoK2bofc8b2ZUyh-t0x8XrAaSbwaClC0PIYOF3cPd1AfAfLfQ/viewform<br>ที่อยู่ที่สามารถดิดต่อได้ *                                                                                                    | - 0 ×<br>* 0 • : |
| ← → O A to docs.google.com/forms/d/e/1FAlpC                                                                                                    | 2LScK2bofc8b2ZUyh-t0x8XrAs5bwaClC0PIY0F3cPd1AfAfLfQ/viewform<br>ที่อยู่ที่สามารถติดต่อได้*<br>สำคอบของคุณ                                                                                                    | - ♂ ×<br>☆ □ ● : |
| ← → O A to docs.google.com/forms/d/e/1FAlpC                                                                                                    | 2LSCKZbofc8b2ZUyh-t0x8XrAs5bwaClCOPIYOF3cPd1AIAfLfQ/viewform                                                                                                    | - 0 X<br>* 0 🔮 : |
| ← → O A to docs.google.com/forms/d/e/1FAlpC                                                                                                    | 2LSCKZbofc8b2ZUyh-t0x8XrAx5bwaClCOPIYOF3cPd1AIAfLIQ/viewform                                                                                                    | - 0 X            |
| ← → ♂ ⋒<br>to docs.google.com/forms/d/e/1FAlpC                                                                                                    | 2LSCKZ5bofc8b2ZUyh-10x8XrAx55waClCOPIYOF3cPd1AIAFLIQ/viewform<br>ที่อยู่ที่สามารถคิดต่อได้ *<br>ศารรอบของคุณ<br>เมอติดต่อ *                                                                                                    | - 0 X            |
| ★ → ♂ ⋒  the docs.google.com/forms/d/e/1FAIpC                                                                                                    | 2LScK2bofcBb2ZUyh-1038XrAsSbwaClC0PIYOf3cPd1AfAfLfQ/viewform           ที่อยู่ที่สามารณติดต่อได้ *           สารขอบของคุณ           เบอดิตต่อ *           สารขอบของคุณ                                                                                                    | - 0 X<br>X I     |
| <ul> <li>← → O ∩ ⊕ ⊕ docs.google.com/forms/d/e/1FAlpC</li> </ul>                                                                                                    | 2LSGK2bofc8b2ZUyh-t0x8XrAs5bwaClC0PIYOF3cPd1AfAfLfQ/viewform                                                                                                    | - 0 X<br>* 1 🖶 : |
| ★ Westedownweit X +<br>★ → O ∩ ⊕ ⊕ docs.google.com/forms/d/e/1FAIpC                                                                                                    | 2LSCK2bofc8b2ZUyh-t0x8XrAs5bwaClC0PIYOF3cPd1AfAfLfQ/viewform                                                                                                    | - 0 X<br>* 1 🖶 : |
| A the second second seco | 21.ScK2bofc8b2ZUyh-10x8XrAs5bwaClC0PIYOF3cPd1AfAfUQ/viewform<br>ที่อยู่ที่สามารถดิตต่อได้ *<br>dาตอบของคุณ<br>มืมอดิตต่อ *<br>dาตอบของคุณ<br>ผิงศตาวโหลดเอกสารวดทะเบียนหาณีชย์ *                                                                                                    | - 0 X            |
| ★ Westedownrade ★ ★ ★ ★ ★ ★ ★ ★ ★ ★ ★ ★ ★ ★ ★ ★ ★ ★ ★                                                                                                    | 2LSCK2bofc8b2ZUyh-10x8XxAs5bwaClC0PIYOF3cPd1AfAfLfQ/viewform<br>ที่อยู่ที่สามารถติดต่อได้ *<br>dาตอนของคุณ<br>เมอดิตต่อ *<br>dาตอนของคุณ<br>ดิงศ์คาวโหลดเอกสารจดทะเป็ยมหาณีชย์ *<br>dาตอนของคุณ                                                                                                    | - 0 X            |
| ★ → C A C docsgoogle.com/forms/d/e/1FAIpC                                                                                                    | 2LScK2bofc8b2ZUyh-10x8XrAs5bwaClC0PIYOF3cPd1AfAfLfQ/viewform<br>พื่อยู่พื่สามารถติดต่อได้*<br>dาตอบของคุณ<br>สำหลวบของคุณ<br>คำตอบของคุณ                                                                                                    | - 0 X            |
| ★ → ♂ ∩ ≅ docs.google.com/forms/d/e/1FAlpC                                                                                                    | 21.5cK2bofc8b2ZUyh-t0x8XrAx5bwaClCOPIYOF3cPd1AfAfLfQ/viewform<br>ที่อยู่ที่สามารถติดต่อได้*<br>สำหลบของคุณ<br>เมอดัตต่อ *<br>สำหลบของคุณ<br>                                                                                                    | - 0 X            |
| ★ Westermarket ★ ★ Ø A Cossgoogle.com/forms/d/e/1FAlpC                                                                                                    | 2LScK2bofcBb2ZUyh-1038XrAsSbwaClC0PIYOf3cPd1Af4LfQ/viewform<br>ที่อยู่ที่สามารถติดต่อได้ *<br>dาตอบของคุณ<br>มือดิตต่อ *<br>dาตอบของคุณ<br>มิเรค์คาวโหลดเอกสารจดทะเบียนพาณีชย์ *<br>มมมเอกสารจดทะเบียนพาณีชย์ *                                                                                                    | - 0 X<br>* 1 🗭 : |
| ★ → O ∩ ≅ docs.google.com/forms/d/e/1FAIpC                                                                                                    | 21.5cl2bofc8b2ZUyh-10x8XxAs5bwaClC0PIYOF3cPd1AfAfLfQ/viewform<br><b>ที่อยู่ที่สามารถติดต่อได้ *</b><br>dาขอบของคุณ<br><b>มนอดิดต่อ *</b><br>dาขอบของคุณ<br><b>มันนเอกสารวจทะเบียนพาณิชย์ *</b><br>dาขอบของคุณ<br><b>มนมเอกสารวจทะเบียนพาณิชย์ *</b>                                                                                                    | - 0 X<br>* 1 🗭 : |
| ★ Westedourhate ★ ★ Ø A Cossgoogle.com/forms/d/e/1FAlpC                                                                                                    | 2LScK2bofc8b2ZUyh-10x8XxAs5bwaClC0PIYOF3cPd1AfAfLfQ/viewform<br>ที่อยู่ที่สามารถติดต่อได้ *<br>dาตอบของคุณ<br>dาตอบของคุณ<br>ผิงค์คาวโหลดเอกสารจดายะเบียนพาณิชย์ *<br>dาตอบของคุณ<br>แบบเอกสารจดายะเบียนพาณิชย์ *                                                                                                    | - 0 X            |
| ★ → C ∩ C → C ← C → C ← C → C ← C → C ← C → C →                                                                                                    | 21.5ct2bofc8b2ZUyh-10x8XrAs5bwaClC0PIYO73cPd1AfALUQ/viewform<br>ที่อยู่ที่สามารถติดต่อได้ *<br>dาตอบของคุณ<br>dาตอบของคุณ<br>มิมติคิศต่อ *<br>dาตอบของคุณ<br>มิมแอกสารรดทระเมียนหาเนียย์ *<br>drseoบของคุณ<br>มิมมแอกสารรดทระมียนหาเนียย์ *                                                                                                    | - 0 X            |
| ★ Westedownike ★ ★ Ø A ♣ docs.google.com/forms/d/e/1FAlpC                                                                                                    | 21.Sc/2bofc8b2ZUyh-10x8XrAs5bwaCIC0PIYO73cPd1AfAUUQ/viewform<br>ที่อยู่ที่สามารอด็ดต่อได้*<br>dาตอนของคุณ<br>มมอดิดต่อ *<br>dาตอนของคุณ<br>มิมมนอกสารจองทะเมียนหาเนียย์ *<br>dr. เริ่มใหล่<br>มิมมนอสรวองคุณ<br>มมมนอกสารจองทะเมียนหาเนียย์ *<br>ป เริ่มใหล่<br>มียนหล่อไป การประกาศ                                                                                                    | - 0 X            |
| C → C ∩ C → C → C → C → C → C → C → C →                                                                                                    | 21.5C22bofc8b2ZUyh-10x8XxAs5bwaCIC0PIYO73cPd1AAAUQ/viewdom<br>ที่อยู่ที่สามารถติดต่อได้*<br>                                                                                                    | - 0 X            |
|                                                                                                    | 2LSCZEbofcBb2ZUjh-t048XKASEbwaCICOPIYOT3CPd1AAUUQ/viewdom<br>flagifarursnañaeialaf*<br>drautsbasga<br>uuañaeia *<br>drautsbasga<br>δισθαrsī ivaeuanaspaneu<br>uuuunat reserveutuburvnitātid *<br>drautsbasga<br>uuuunat reserveutuburvnitātid *<br>drautsbasga<br>ju vieitala<br>ju vieitala<br>ju vieitala                                                                                                    | - 0 ×            |

## ษ.๘ การให้บริการ ขอหนังสือรับรองสิ่งปลูกสร้างอาคาร

|                                                                                                    | - 0<br>x 0 1 | × |
|----------------------------------------------------------------------------------------------------|--------------|---|
|                                                                                                    |              |   |
| 🗰 📰 👘 📩 💼 10 s.a. 2564. Sadira subra subra subra ananana u danan dira Sacimanana u danan subaga bas 042. 407195 (as 042.467195 ). Mail magdankar 💿 🕞 🕞 |              |   |
| C-Service                                                                                                    |              |   |
|                                                                                                    |              |   |
|                                                                                                    |              |   |
| 🥵 สงทะเบียนคนพการ 🦛 สงทะเบียนผู้สูงอายุ                                                                                                    |              |   |
|                                                                                                    |              |   |

๒.๘.๑ ล็อคอินเข้าอีเมลของตัวเองเพื่อดำเนินการกรอกข้อมูล

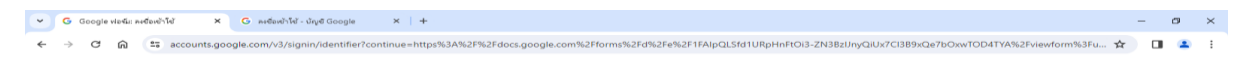

|                                                                              | ลงชื่อเข้าใช้                                                |                              |
|------------------------------------------------------------------------------|--------------------------------------------------------------|------------------------------|
|                                                                              | เข้าสู่ฟอร์ม                                                 |                              |
| ี มีเมลทรีอโทรศัพท์                                                          |                                                              |                              |
|                                                                              |                                                              |                              |
| หากอื่มอีเมอ                                                                 |                                                              |                              |
| หากไม่ใช่คอมพิวเ                                                             | ดอร์ของคณ ให้ใช่โหมดผ่                                       | ้มาเยือนเพื่อ                |
| หากไม่ไข่คอมพิวเ<br>ลงชื่อเข้าไช้แบบส่<br>ดูข้อมูลเพิ่มเดิมเกี               | ตอร์ของคุณ ให้ไข้โหมดผู้<br>วนตัว<br>ยวกับการไข่โหมดผู้มาเยื | ้มาเยือนเพื่อ<br>อน          |
| หากไม่ใช่คอมพิวเ<br>ลงชื่อเข้าใช้แบบส่<br>ดูข้อมูลเพิ่มเดิมเกี<br>สร้างบัญชี | ตอร์ของคุณ ให้ไข้โหมดผู้<br>วนตัว<br>ยวกับการไข่โหมดผู้มาเป็ | มาเมือนเพื่อ<br>่อน<br>ถัดไป |
| หากไม่ไข่คอมพิวเ<br>ลงชื่อเข่าไข่แบบส<br>ดูข้อมูลเพิ่มเดิมเกี<br>สร้างบัญชิ  | ดอร์ของคุณ ให้ใช่โหมดผู้<br>วนตัว<br>ยวกับการใช่โหมดผู้มาเยื | มาเยือนเพื่อ<br>อน<br>ถดไป   |

๒.๘.๒ เมื่อทำตามขั้นตอนและกรอกข้อมูลครบถ้วนแล้วให้กดส่งข้อมูล

| 👻 🔲 ของนั้งสือสี่แหล่งสำนักเหลือง 🗙 +            |                                                                                    |  |    | - | ø | × |
|--------------------------------------------------|------------------------------------------------------------------------------------|--|----|---|---|---|
| ← → C Q to docLgoogle.com/forms/d/e/1fAlpQLSdUbb | Serhc2-mEHbcY-lpq5FWsPznocq2OF3m0G0iadp152FA/viewform                              |  | 10 |   |   | 1 |
|                                                  | ขอหนังสือรับรองสิ่งปลูกสร้างอาคาร                                                  |  |    |   |   |   |
|                                                  | <ul> <li>ระบุราเป็นสาคาแก้จำเป็น</li> </ul>                                        |  |    |   |   |   |
|                                                  | อีรเลอ *<br>☐ ชินศึก haruetaikitimaporn⊜gmail.com เป็นอิเหลที่จะรรมศัมสาหลอบของชัน |  |    |   |   |   |
|                                                  | นี้อ - สกุด *<br>สำหลับของคณ                                                       |  |    |   |   |   |
|                                                  | เดษที่บัตรประจำตัวประชาชน *<br>สำหลายของลุณ                                        |  |    |   |   |   |
| <u>ga</u>                                        | อยู่ป่านเคขที่ *<br>สาหองของออ                                                     |  |    |   |   |   |

|                                                    |                                                                                                    |    |      | 0/6            |
|----------------------------------------------------|----------------------------------------------------------------------------------------------------|----|------|----------------|
| 💙 🔲 ขอหน้เสีอรับรองสิ่งปลูกสร้างอาการ 🗙 +          |                                                                                                    |    | - 0  | s ×            |
| ← → C û 🛱 docs.google.com/forms/d/e/1FAlpQLSdUkb6e | rhcZ-mEHhcY-lpqSFWsPznocqZOFSm0G0iadpT5ZFA/viewform                                                                | \$ |      | <del>.</del> : |
|                                                    |                                                                                                    |    |      |                |
|                                                    | หมู่ที่ *                                                                                                    |    |      | ^              |
|                                                    | ศำตอบของคุณ                                                                                                    |    |      |                |
|                                                    |                                                                                                    |    |      |                |
|                                                    | ตำบล *                                                                                                    |    |      |                |
|                                                    | สำคอบของคณ                                                                                                    |    |      |                |
|                                                    |                                                                                                    |    |      |                |
|                                                    | ส่วเคล *                                                                                                    |    |      |                |
|                                                    |                                                                                                    |    |      |                |
|                                                    | สำคอบของคุณ                                                                                                    |    |      | - 1            |
|                                                    |                                                                                                    |    |      |                |
|                                                    | จังหวัด *                                                                                                    |    |      |                |
|                                                    | ศาตอบของคุณ                                                                                                    |    |      |                |
|                                                    |                                                                                                    |    |      |                |
|                                                    | เบอร์โทร *                                                                                                    |    |      |                |
|                                                    | ศาตอบของคุณ                                                                                                    |    |      |                |
| _                                                  |                                                                                                    |    | 0.52 | ÷              |
| เมษายายายายายายายายายายายายายายายายายายาย          |                                                                                                    |    | - 0  | J ×            |
| ← → ♂ ⋒ 🖙 docs.google.com/forms/d/e/1FAipQLSdUkb6e | rhcZ-mEHhcY-lpqSFWsPznocqZOFSm0G0iadpTSZFA/viewform                                                                | *  |      |                |
|                                                    |                                                                                                    |    |      |                |
|                                                    |                                                                                                    |    |      | ^              |
|                                                    |                                                                                                    |    |      |                |
|                                                    | บระจะจะเพรายระชาชน<br>ทะเบียนบ้าน                                                                                  |    |      |                |
|                                                    | — โฉนตที่ดิน(เท่าตัวจริง)                                                                                          |    |      |                |
|                                                    | 🔲 ฐปภาพ (4 ต้าน)                                                                                                   |    |      |                |
|                                                    |                                                                                                    |    |      |                |
|                                                    | แบบคำร้องทั่วไป                                                                                                    |    |      |                |
|                                                    | แบบกำร้องทั่วไป                                                                                                    |    |      |                |
|                                                    | เรื่องเสี่ องค์การบริหารส่วนส่วนอากอะบาทะ                                                                          |    |      | - 1            |
|                                                    | รับที่ เสียง<br>เรื่อง                                                                                             |    |      | - 1            |
|                                                    | เสียน นายกองค์การเสียนตัวแต่นแหนองกอนกาะ                                                                           |    |      | - 1            |
|                                                    | ด้วย อ้านข้ามหมายมาย เมตาว<br>อายุ ปี ภูมิด้านกรียรูปของข้ามมองที่ หมู่ได้ ด้านอ<br>อำเภอ จันทอ จันทร์             |    |      |                |
|                                                    | ช้างเข้ามีความประเทศ                                                                                               |    |      |                |
|                                                    | จึงเรียนการที่อโปรดส์จารอา และอยุณ์มีดีอไป                                                                         |    |      |                |
| pa -                                               | RELEASE AN INCLUSION                                                                                               |    |      |                |
|                                                    | ille datas                                                                                                    |    | 0.53 | Ŧ              |
| 💌 🔲 ระการเลือร์แหละสายสุดสายคาย 🗶 +                |                                                                                                    |    | - 0  | y ×            |
| ← → ♂ ⋒ 😄 docs.google.com/forms/d/e/1FAlpQLSdUkb6e | rhcZ-mEHhcY-lpqSFWsPznocqZOFSm0G0iadpTSZFA/viewform                                                                | \$ |      | 😁 :            |
|                                                    | <ul> <li>เขายายาการบรรรณสายสุดของสายสุดของสายสุดของสายสายสายสายสายสายสายสายสายสายสายสายสายส</li></ul>              |    |      | -              |
|                                                    | ค้าวเขา้าหนูร้า บามา บามา บามา นองบริสาที่ประชาชา<br>ขาย 10 ผู้มีค้ามากรีขณายสู่บ้านเลขที่ หมู่ได้ เคราะ<br>ข่ามเข |    |      |                |
|                                                    | จ้าหเจ้ามีความประสงค์                                                                                              |    |      |                |
|                                                    | จึงเรียนการที่อโปรดที่จารณา และอยุณ์มีดีอไป                                                                        |    |      |                |
|                                                    | รอนคงหวามนั้นชื่อ                                                                                                  |    |      |                |
|                                                    | เรียน นายกองค์การประหม่านสามองกองกาย<br>เรียน นายกองค์การประหม่านสามองกองกาย<br>เพื่อไปหลุ่มีเหาะการประเทศเห็นการ  |    |      |                |
|                                                    |                                                                                                    |    |      |                |
|                                                    | ละซึ่ง<br>(หางสาวอาหาง โดยอุทธิ์)<br>รระเปลืองศักระบิการเกิดการกับการสายอากอะบาน                                   |    |      |                |
|                                                    | เพื่อไประพิจารณาและสังการ                                                                                          |    |      |                |
|                                                    | ทเชีย<br>(นายฮิทซิพล ขาวทระน)                                                                                      |    |      |                |
|                                                    | ปอีตองค์การบริหารส่วนด้านออนเองกาย<br>คำสัง                                                                        |    |      |                |
|                                                    | arto                                                                                                    |    |      |                |
|                                                    | (มากลูกา อังหมริสัย)<br>นายกองศักรณ์ที่หารประกาศหลอกของกาพ                                                         |    |      |                |
|                                                    |                                                                                                    |    |      |                |
| 121                                                |                                                                                                    |    |      |                |
|                                                    | ส่ง ถ้างแบบฟอร์ม                                                                                                   |    |      | *              |

## ษ.๙ การให้บริการ ขอหนังสือรับรองสิ่งปลูกสร้าง

| × 8 admohrsmulusmum X +                                                                                                    | - 0   | × |
|----------------------------------------------------------------------------------------------------|-------|---|
| ← → C A A Wreefe nongkomkor.go.th/frontpage/eservice                                                                                                    | ¥ 🛛 🛓 | 1 |
| âssiarr) ∨                                                                                                    |       |   |
| ERCANDONNY) 🧰 10 k.a. 2564 a enformative calcular de consecution en de consecution en de consecutive en de consecutive en de consecutive |       |   |
| Cervice                                                                                                    |       |   |
|                                                                                                    |       |   |
|                                                                                                    |       |   |
|                                                                                                    |       |   |
|                                                                                                    |       |   |

๒.๙.๑ ล็อคอินเข้าอีเมลของตัวเองเพื่อดำเนินการกรอกข้อมูล

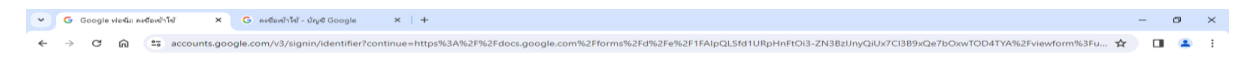

|                                                                          | ลงชื่อเข้าใช้                                                       |                           |
|--------------------------------------------------------------------------|---------------------------------------------------------------------|---------------------------|
|                                                                          | เข้าสู่ฟอร์ม                                                        |                           |
| โม่อหรือโทรศัพ     โ                                                     | м —                                                                 |                           |
|                                                                          |                                                                     |                           |
| หากลืมอีเมล                                                              |                                                                     |                           |
|                                                                          |                                                                     |                           |
| หากไม่ไข่คอมพิว<br>ลงชื่อเข้าไข้แบบล<br>ดูข้อมูลเพิ่มเดิมเ               | เตอร์ของคุณ ให้ไปโหมดผู้ม<br>ส่วนดัว<br>กี่ยวกับการไปโหมดผู้มาเยือ  | าเยือนเพื่อ<br>น          |
| หากไม่ไข่คอมพิว<br>ลงชื่อเข้าไข้แบบง<br>ดูข้อมูลเพิ่มเดิมเ<br>สร้างบัญชี | เตอร์ของคุณ ให้ไว่โหมดผู้ม<br>ส่วนตัว<br>ถึยวกับการใช่โหมดผู้มาเยือ | าเยือนเพื่อ<br>น<br>ถัดไป |

๒.๙.๒ เมื่อทำตามขั้นตอนและกรอกข้อมูลครบถ้วนแล้วให้กดส่งข้อมูล

| 👻 🖬 saniskelvaskopulu 🗙 +                           |                                                                                                    | - o >   | c. |
|-----------------------------------------------------|----------------------------------------------------------------------------------------------------|---------|----|
| ← → C A II docs.google.com/forms/4/4/1FAlpQtSel5Oly | 1)gkfstsdm_TeACiC3wTRQMs10xMS5DMszuNo0DRAeQ∨iewform<br>ขอหนังสือรับรองสิ่งปลูกสร้าง<br>                         | * 🖬 🔮 1 | Î  |
|                                                     | <ul> <li>ระบุระเป็นสายามสาย</li> <li>ระบุระเป็นสายามสายเป็น</li> <li>มือ-สกุณ *</li> <li>สายองของคุณ</li> </ul> |         |    |
|                                                     | เอทที่บัตรประจำผัวประทาชน *<br>สารอยของคณ                                                                       |         |    |
|                                                     | ang *<br>Ansarbanja                                                                                             |         |    |
| pa                                                  | ภูมิลำเนาปัจจุบัน อยู่บ้านเอทที่ *                                                                              |         |    |

| 👻 🗏 ของหนังสืออยันรองสิ่งปลูกสร้าง 🗙 +             |                                                           | - 0 > | × |
|----------------------------------------------------|-----------------------------------------------------------|-------|---|
| ← → C ⋒ 😁 docs.google.com/forms/d/e/1FAlpQLSeJGOly | 1jgKdxs4m_TeACxC3wTlCjMz10wM5iDMzzuNoDRAeQ/viewform       | ☆ 🛛 🚔 | : |
|                                                    | <b>ภูมิล่าเนาปัจจุบัน อยู่บ้านเลทที่ *</b><br>ศำตอบของคุณ |       | * |
|                                                    | <b>หมู่ที่</b> *<br>ศาตอบของคุณ                           |       |   |
|                                                    | ตำบล *<br>ศำคอบของคุณ                                     |       |   |
|                                                    | <b>อำเภอ *</b><br>ศำตอบของคุณ                             |       |   |
| <b>j</b> 21                                        | <b>จังหวัด *</b><br>ศาตอบของคุณ                           |       |   |

| 👻 🗉 ออหเน็สอรับรองสิ่งปลูกสร้าง 🛛 🗙 🕂 |                                                                                                    | - 0 ×   |
|---------------------------------------|----------------------------------------------------------------------------------------------------|---------|
| ← → C ⋒                               | 1jgKdxs4m_TeACxC3wTlCjMz10wM5iDMzzuNoDRAeQ/viewform                                                                                                    | * 🛛 👙 : |
|                                       |                                                                                                    |         |
|                                       | <b>เบอรโพร *</b><br>ศำคอบของคุณ                                                                                                    |         |
|                                       | หลักราน *<br>บัตรประชาชน<br>พระเบียนบ้าน<br>โฉนตที่ดิน(เท่าด้วจริง)<br>วุปถ่าอบ้าน 4 ด่าน                                                                  |         |
|                                       | แบบส์เวียงทั่วไป<br>เรื่องไ ละค่างบริหาส่งสายคณะคณาะ<br>วิ่งส์ เสียง                                                                                       |         |
| р                                     | เรื่อน บารแสด้าาประเทศสารและเกษ<br>เมือง ซิกเลี้ย บารบาบกับการกา<br>ยายุ 0 ผู้เกี่ยวบริจากยุ่ง อยู่บ้านเหลื่ หรือ<br>ยับหล<br>ยับหลัง<br>ซิกเลี้ยวบริเทศส์ |         |

| 🗸 🗉 ขอหน้เสือรับรองส์หปลูกสร้าง X +                |                                                                                                    | - 0 ×   |
|----------------------------------------------------|----------------------------------------------------------------------------------------------------|---------|
| ← → C බ 😄 dacs.google.com/forms/d/e/1FAlpQLSe/GOly | 1jgKdxs4m_TeACxC3wTICjMz10wM5iDMzzuNoDRAeQ/viewform                                                                                                    | × 🛛 🖨 : |
|                                                    | definition of the second second |         |
|                                                    | ส่ง ถ้างแบบฟอร์ม                                                                                                    |         |

### ษ.๑๐ การให้บริการ คำร้องขอความอนุเคราะห์น้ำเพื่ออุปโภค – บริโภค

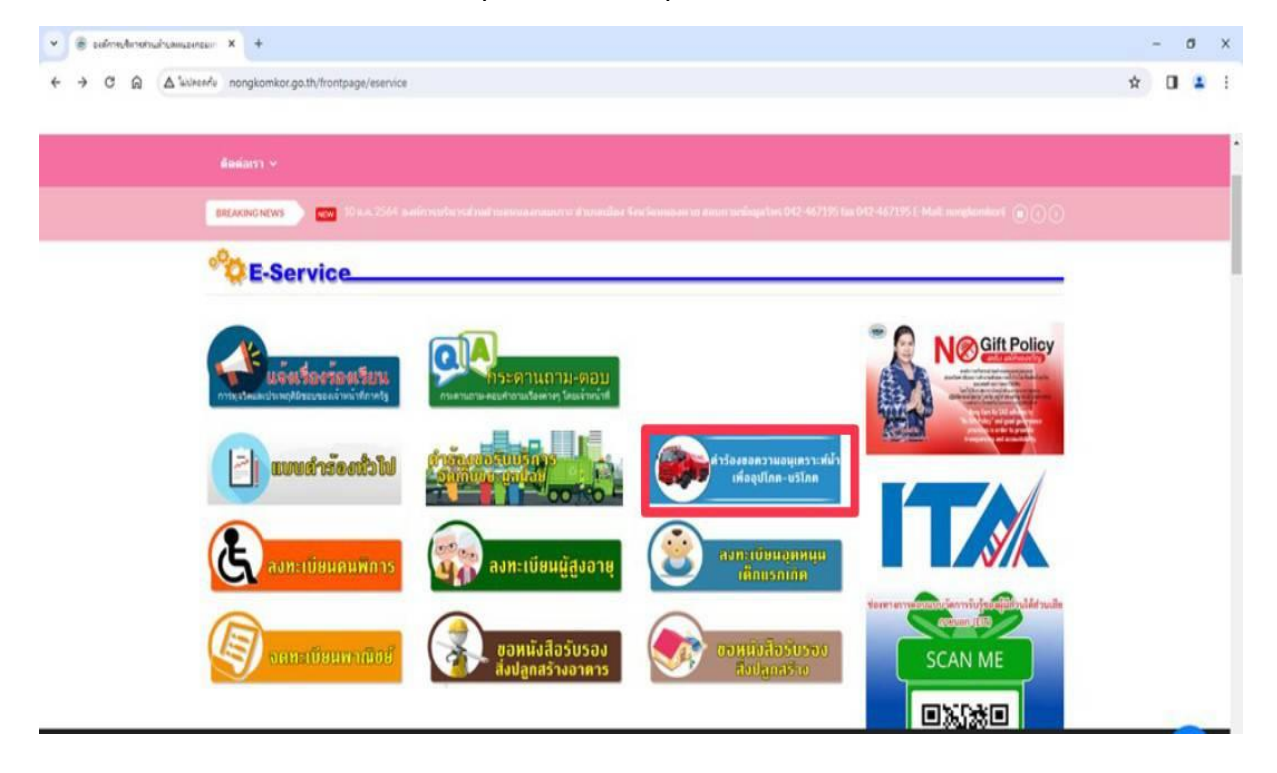

പ്പെ

ବଟ

| <ul> <li>C A bill</li> </ul>                                                                                                    | niše: × +                                                                                                    | ae/waterconsum                                                                                                    |                                                                                                    |                              |                                                                                                    | - 0 x            |
|----------------------------------------------------------------------------------------------------|----------------------------------------------------------------------------------------------------|----------------------------------------------------------------------------------------------------|----------------------------------------------------------------------------------------------------|------------------------------|----------------------------------------------------------------------------------------------------|------------------|
|                                                                                                    | tongkomkongo.al/montpa                                                                                                    | ge/waterconsum                                                                                                    |                                                                                                    |                              |                                                                                                    | A LI 🖢 :         |
|                                                                                                    | <b>סטט</b><br>אוויה פוויינייט אוויינייט אוויינייט אוויינייט אוויינייט אוויינייט אוויינייט אוויינייט אוויינייט אוויינייט אווייני<br>אוויינייט אוויינייט אוויינייט אוויינייט אוויינייט אוויינייט אוויינייט אוויינייט אוויינייט אוויינייט אוויינייט או | <b>1.หนองกอมเกาะ</b><br>อเมือง จังหวัดหนองดาย                                                                                                    |                                                                                                    | ()<br>หน้าแรก                | 📀 💌<br>ติดต่อสำนักงาน รายงาน ITA                                                                                                    | A                |
|                                                                                                    | 希 หน้าแรก เกี่ยวกับอา                                                                                                    |                                                                                                    | • แผนงานอบด. • ช่าวประชาสัมพัน                                                                                                    |                              |                                                                                                    |                  |
|                                                                                                    | ดิตต่อเรา 🗸                                                                                                    |                                                                                                    |                                                                                                    |                              |                                                                                                    |                  |
|                                                                                                    | BREAKING NEWS NEW 10                                                                                                    |                                                                                                    |                                                                                                    |                              |                                                                                                    |                  |
|                                                                                                    |                                                                                                    |                                                                                                    |                                                                                                    |                              |                                                                                                    |                  |
|                                                                                                    |                                                                                                    | แบบคำร้องขอความอนุเคร                                                                                                    | าะห์น้ำเพื่ออุปโภด-บริโภด                                                                                                    |                              | Entrational and the second and the second and the s                                                                                                    |                  |
|                                                                                                    | เขียนที่ : องด์กา                                                                                                    | รบริหารส่วนดำบดหนองกอมเกาะ                                                                                                    |                                                                                                    |                              | foregi fores fa 250 and register to<br>foregi fores fa 250 and register to<br>"No Gine Yorky" and gased gas pressure<br>pressure to an order to provide<br>pressure to an order to provide                                                                                                    |                  |
|                                                                                                    | วันที่ : 07 กุมภ                                                                                                    | าาพันธ์ 2567                                                                                                    |                                                                                                    |                              |                                                                                                    |                  |
|                                                                                                    | เรียน : นายกอ                                                                                                    | งค์การบริหารส่วนตำบลหนองกอมเกาะ                                                                                                    |                                                                                                    |                              |                                                                                                    |                  |
|                                                                                                    | ชื่อ-นามสกลุ :                                                                                                    |                                                                                                    |                                                                                                    |                              | S S                                                                                                    | •                |
|                                                                                                    | ที่อยู่ :                                                                                                    |                                                                                                    |                                                                                                    |                              | ช่องทางการต้อยสมบรัดการวับรู้ของผู้มีส่วนได้ส่วนเสีย<br>สุราชบอก (EER)                                                                                                    | ขึ้นบนสุด        |
|                                                                                                    | เอาประก่อตัวประชาวารป                                                                                                    | Kanaina - 2420000122456                                                                                                    |                                                                                                    |                              | SCAN ME                                                                                                    |                  |
|                                                                                                    | наллэры назгард гляг .                                                                                                    | W 102 10 . 3433300 Z3430                                                                                                    | 4111                                                                                                    |                              |                                                                                                    |                  |
|                                                                                                    |                                                                                                    |                                                                                                    | und:                                                                                                    |                              |                                                                                                    | -                |
| 💌 🛞 แบบดำร้องชอดวามอนุเคราะหน์                                                                                                    | hwee × +                                                                                                    |                                                                                                    | a of . a                                                                                                    |                              |                                                                                                    | - @ X            |
| <ul> <li>มะบะสำหังหออาามอนุเลสามห์นี้</li> <li>มะบะสำหังหออาามอนุเลสามห์นี้</li> <li>พันนี้ (ม)</li> </ul>                                                                                                    | າເທັດ: × +<br>ຣອກັມ nongkomkor.go.th/frontpa                                                                                                    | ge/waterconsum                                                                                                    |                                                                                                    |                              |                                                                                                    | - @ ×            |
| ແມນດຳກ້ອຍອອກຈາມແມ່ນ<br>ເຊິ່ງ ເຊິ່ງ ເຊິ່ງ ເຊິ່ງ ເຊິ່ງ                                                                                                    | าเพียะ × +<br>องกับ nongkomkor.go.th/frontpa                                                                                                    | ge/waterconsum                                                                                                    | uni u                                                                                                    |                              |                                                                                                    | - @ ×<br>* ] • : |
| <ul> <li>Second reservace and reservace article</li> <li>↔ → O @ @ Social</li> </ul>                                                                                                    | างถึง: X +<br>nongkomkor.go.th/frontpa<br>สำหน้าแรก เกี่ยวกับเอเ                                                                                                    | ge/waterconsum<br>JB. Y Lipaanns Y Libaanne Y                                                                                                    | <ul> <li>แสงงานอนด. &gt; ข่าวประชาตั้งกับ</li> </ul>                                                                                                    | มธ์ ∨ กิจกรรมของเรา ∨        | บริการประชาชน ~                                                                                                    | - 0 ×            |
| v S wuchtberserwaupersch                                                                                                    | าเสีย: X +<br>esfu nongkomkor.go.th/frontpa<br>สังหน้าแรก เกี่ยวกับ an<br>อัตต์อเรา V                                                                                                    | ge/waterconsum<br>Je. v yearns v thermal v                                                                                                    | <ul> <li>บันุร์</li> <li>นผมงานอเมด. ∨ ท่ามประทำสัมพับ</li> </ul>                                                                                                    | มร์ ∨ กิจกรรมชลงเรา ∨        | นร์การประสาทม ~                                                                                                    | - 0 X            |
| <ul> <li>Charles and the construction of the construction of</li></ul>  | างส์จะ × +<br>ceriu nongkomkor.go.th/frontpa<br>ศ หน้าแรก เกี่ยวกับ an<br>ตัลต่อเรา ~<br>โหรส์หนร์ :                                                                                                    | ge/waterconsum<br>m. v บุตะการ v ประกาศ v<br>ตัวอย่าง : 063-9998888                                                                                                    | <ul> <li>แหนงานอนด. ∨ ข่าวประชาต้องรับ</li> </ul>                                                                                                    | เช้ ∨ กิจกรรมของเรา ∨        | มร์การประสาชม ~                                                                                                    | - 0 x            |
| <ul> <li>C @ auditoreerrucquerted</li> <li>↔ → C @ @ Such</li> </ul>                                                                                                    | างมีละ X +<br>asriu nongkomkor.ga.th/frontpa<br>สิงหวับเรา v<br>โพรส์พบ์ :<br>อัณส์ :                                                                                                    | ge/waterconsum<br>เค. > บุคลากร > ประกาศ ><br>เส้าอย่าง: 083-9996888<br>สำอย่าง: yourname@gmail.com                                                                                                    | <ul> <li>แผนงานอบด. × ข่าวประชาสัมพัน</li> </ul>                                                                                                    | มร์ ∨ กิจกรรมของเรา ∨        |                                                                                                    | - 0 X            |
| <ul> <li>Suudrideccorrucquartati</li> <li>↔ → C A Lucio</li> </ul>                                                                                                    | าเดือะ X +<br>aer¥u nongkomkor.go.th/frontpa<br>ศ หน้านรก เกี่ยวกับ ar<br>สัตส์อเรา ∨<br>โพรส์พบโ<br>อีเมล์ :<br>มีความประสงค์≒ะขอน้ำสำหรับ                                                                                                    | ge/waterconsum<br>เค. マ นุลลากร マ ประกาศ จ<br>ด้วอย่าง : 083-9998888<br>ด้วอย่าง: youmame@gmail.com<br>ลูปโกค-บริโกค ร่ามวน<br>:                                                                                                    | <ul> <li>แผนงานอบด. × ข่าวประชาสัมพับ</li> <li>เพียว</li> </ul>                                                                                                    | เช้ ∨ – กิจกรรมสองเรา ∨      |                                                                                                    | - 0 X            |
| <ul> <li>C (a) (a) (a)</li> <li>C (a) (a)</li> </ul>                                                                                                    | างส์จะ x +<br>exfu nongkomkor.go.th/frontpa<br>ศึพม้าแรก เกี่ยวกับอา<br>ถึดต่อเรา v<br>โพรส์พรร์:<br>อัณเส์:<br>มีความประสงค์จะฮอบ้าสำหรับ<br>เมื่องจาก :                                                                                           | ge/waterconsum<br>IA.                                                                                                    | <ul> <li>แสนงานอนด. &gt; ท่าวประท่าสัมพัน</li> <li>เรียว</li> </ul>                                                                                                    | มร์ ∨ กัจกรรมชลงเรา ∨        | มร์การประสาชม ~<br>                                                                                                    | - 0 ×            |
| ikaraya<br>An S S S S S S S S S S S S S S S S S S S                                                                                                    | างมีละ × +<br>สร้างเป็าแรก เป็ยวกับอา<br>สังห่อเรา ∨<br>โทรส์พบ์:<br>มีความประสงค์จะขอเป้าสำหรับ<br>เนื่องจาก :                                                                                                    | ge/waterconsum<br>In. v บุคลากร v ประกาศ v<br>คำอย่าง : 083-9998888<br>คำอย่าง : 003-9998888<br>คำอย่าง : 003-998888<br>คำอย่าง : 003-998888<br>คำอย่าง : 003-9988888<br>คำอย่าง : 003-998888<br>คำอย่าง : 003-998888<br>คำอ | <ul> <li>แผบงานอบด. × ข่าวประชาสัมพับ</li> <li>เทียว</li> </ul>                                                                                                    | มร์ ∨ ภิจกรรมของเรา ∨        | uSmadesman +<br>USmadesman +<br>USMADS<br>USMADS<br>US | - 0 X            |
| <ul> <li>C (a) (a) (a) (a) (a) (a) (a) (a) (a) (a)</li></ul>                                                                                                    | างส์จะ x +<br>exfu nongkomkor.go.th/frontpa<br>สิงหลังรา v<br>โมรส์พรก์ :<br>มีความประสงค์จะขอบ้าสำหรับ<br>เนื่องจาก :                                                                                                    | ge/waterconsum<br>เค. • บุเคลากร • ประกาศ •<br>สำสน่าง : 083-9998888<br>สำสน่าง: yourname@gmail.com<br>สุปโกค-บริโภค จำนวน<br>:                                                                                                    | <ul> <li>แสมงานอเมล. &lt; ท่าวประทาสัมพัน</li> <li>เรียว</li> </ul>                                                                                                    | มร์ ∨ กิจกรรม⊭ลงเรา ∨        | usanaukarana ~                                                                                                    | - 0 ×            |
| <ul> <li>C M Luch</li> <li>C M Luch</li> </ul>                                                                                                    | างมีละ x +<br>erfu nongkomkor.go.th/frontpa<br>ศ หน้าแรก เกี่ยวกับอา<br>มีคลามการ<br>มีความประสงค์จะของน้ำสำหรับ<br>เนื่องจาก :<br>จำนวมมู่ไขม้นำในครัวเรือน :                                                                                      | ge/waterconsum<br>IR.                                                                                                    | <ul> <li>แสนงานอนด. &gt; ท่าวประชาสัมพัน</li> <li>เรียว</li> <li>คม</li> </ul>                                                                                                    | มร์ ∨ – А́จกรรมชลงเรา ∨      | มริการประชาชน ~<br>                                                                                                    | - 0 X<br>* 0 🗣 : |
| <ul> <li>Second Account of the construction of the construction of the constructi</li></ul> | างมี:: × +<br>erfu nongkomkor.go.th/frontpa<br>ศิลธ์อเรา ∨<br>โทรส์พบร์<br>มีความประสงค์จะขอเป้าสำหรับ<br>เนื่องจาก :<br>จำนวนผู้ใช้น้ำในครัวเรือน :<br>ชนิตของภาชนะสำหรั                                                                           | ge/waterconsum                                                                                                    | <ul> <li>แหนงานอนด. &lt; ข่าวประชาตัมคัน</li> <li>เทียว</li> </ul>                                                                                                    | มร์ ∨ // ศิจกรรมชองเรา ∨     | 10                                                                                                    | - 0 X            |
| Natropy and the second second sec          | างมีอะ × +<br>**** nongkomkor.go.th/frontpa<br>************************************                                                                                                    | ge/waterconsum                                                                                                    | <ul> <li>มหมงานอบด. × ท่าวประทาสัมพัน</li> <li>เกียว</li> <li>คน</li> <li>จำนวน</li> <li>ใน</li> </ul>                                                                                                    | เช้ ∨ กิจกรรมสงงรา ∨         | มร์การประสารม ↓<br>มร์การประสารม ↓<br>มร์การประสารม ↓<br>มร์การประสารม ↓<br>มร์การประสารม<br>มร์การประสารม<br>มรีการประสารม<br>มรีการประสารม<br>มรีการประสารม<br>มรีการประสารม<br>มรีการประสารม<br>มรีการประสารม<br>มรีการประสารม<br>มรีการประสารม<br>มรีการประสารม<br>มรีการประสารารประสารม<br>มรีการประสารม<br>มรีการประสารารประสารารประสารารประสารารประสารารประสารารประสารารประสารารประสารารประสารารประสารารประสาราร<br>มรีการประสารารประสารารประสารารประสารารประสารารประสารารประสารารปร                                                                                                    | - 0 X            |
| <ul> <li>C A Luch</li> </ul>                                                                                                    | างมีจะ x +<br>exfu nongkomkor.go.th/frontpa<br>สิงหลังรา v<br>โพรส์พรก์<br>มีความประสงศ์จะขอบ้าสำหรับ<br>เมื่องาาก :<br>จำนววมผู้ไข้ม้าในครัวเรือน :<br>ชมิตของภาชนะสำหรั                                                                           | ge/waterconsum                                                                                                    | <ul> <li>มหางานอนด. &gt; ท่าวประทาสัมพัน</li> <li>เรียว</li> <li>คน</li> <li>จำนวน</li> <li>โบ</li> <li>จำนวน</li> <li>โบ</li> </ul>                                                                                         | 15 × Asinsaizasitsi ×        | LUG ALLOS DOULLOS<br>LUG ALLOS DOULLOS<br>LUG ALLOS DOU                                                                                                    | - 0 X            |
| <ul> <li>C M Luth</li> <li>C M Luth</li> </ul>                                                                                                    | างมีละ x +<br>erfu nongkomkor.go.th/frontpa<br>สิทธิสตรา ><br>โทรส์พบร์:<br>มีความประสงค์จะของบ้าสำหรับ<br>เมืองจาก :<br>จำนวนผู้ใช้บ้าในครัวเรือน<br>ชนิดของภาชนะสำหรั<br>ถึงา                                                                     | ge/waterconsum                                                                                                    | <ul> <li>มหางานอนด. &gt; ท่าวประชาสัมพัน</li> <li>เทียว</li> <li>คน</li> <li>เกียว</li> <li>คน</li> <li>โบ</li> <li>เกียว</li> </ul>                                                                                         | иб v — Ачлэзыяданээ v        | มริการประชาวยา "<br>มริการประชาวยา "<br>มริการประชาวยา"<br>มริการประชาวยา"<br>มริการประชาวยา"<br>มริการประชาวยา"<br>มริการประชาวยา"<br>มริการประชาวยา"<br>มริการประชาวยา"                                                                                                    | - 0 X<br>* • • • |
|                                                                                                    | างมี:: × +<br>erfu nongkomkor.go.th/frontpa<br>สิงหลังรา ∨<br>โทรส์พบร์ :<br>มีความประสงค์จะขอบ้าสำหรับ<br>เนื่องจาก :<br>จำนวยผู้ใช้บ้าในครัวเรือบ :<br>ชนิดของภาชนะสำหรั<br>ถึงเ                                                                  | ge/waterconsum                                                                                                    | <ul> <li>แผนงานอนด. v ข่าวประชาตัมกับ</li> <li>เพียว</li> <li>เพียว</li> <li>เพียว</li> <li>เพียว</li> <li>เพียว</li> <li>เพียว</li> <li>เพียว</li> <li>เพียว</li> <li>เมื่องเม่าอุปโภค-ปรับค และชำพุเข้าได้ตรรงเ</li> </ul> | มร์ ∨ // กิจกรรมชองเรา ∨<br> | USATING STATE<br>USATING STATE<br>USATI                                                                                                    | - 0 ×<br>☆ 0 € : |

เมื่อทำตามขั้นตอนและกรอกข้อมูลครบถ้วนแล้วให้กดส่งข้อมูล